# Introduction au traitement des données avec SPSS

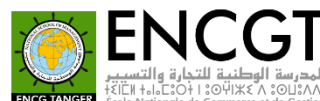

- 1. Logiciels de traitement de données
- 2. Découverte de SPSS
- 3. Entrer les données à partir d'un questionnaire
- 4. Préparation des données
- 5. Représentations graphiques
- 6. Mesures descriptives

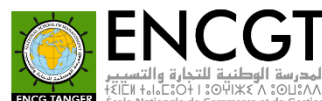

#### INTRODUCTION AU TRAITEMENT DES DONNÉES AVEC SPSS

#### 1. Logiciels de traitement de données

Quelques logiciels de traitement des données car ils sont nombreux :

**\***Excel

**StatBox et Question** 

**\***Sphinx

\*Minitab

**SAS** (Système d'Analyse Statistique)

**\***SPSS (Statistical Package for the Social Science

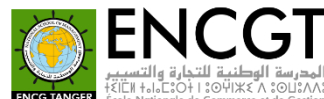

## 2. Découverte de SPSS

#### Qu'est ce que SPSS

#### SPSS signifie Statistical Package for the Social Science

Logiciel spécialisé de traitement statistique des données dont l'objectif est d'offrir un logiciel intégré pour réaliser la totalité des tests statistiques. Il comprend plusieurs modules :

- Système de base
- Modèles de régression (regression models)
- Modèles avancés (advanced models)
- Tableaux (tables)
- Tests exacts (exact tests)
- Catégories (categories)
- Tendances (trends)
- Autres modules spécialisés

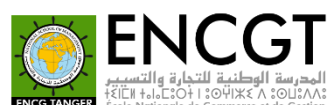

## 2. Découverte de SPSS

**Comment démarrer SPSS** 

Pour lancer SPSS, 2 méthodes peuvent être utilisée :

Faites un <u>double clic sur l'icône SPSS</u> apparaissant sur le bureau ou ;

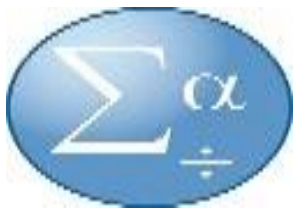

 Cliquez sur <u>Démarrer</u>, puis <u>Programmes</u> et *IBM SPSS* Statistics.

## Types de fenêtre dans SPSS

Une session typique SPSS a toujours 3 fenêtres :

- L'éditeur de données/ Data Editor
- La fenêtre des résultats/ Viewer
- La fenêtre de syntaxe/ Syntax Editor

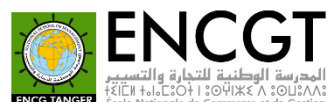

### 2. Découverte de SPSS

#### Types de fenêtre dans SPSS

- L'éditeur de données: cette fenêtre permet créer de nouveaux fichiers de données ou modifier des fichiers de données existants. Un fichier de données à l'extension «.sav.»
- La fenêtre des résultats/ Viewer: s'ouvre automatiquement la 1<sup>ère</sup> fois que vous exécutez une procédure qui génère des résultats (tableaux et diagrammes) : c'est un fichier d'extension «.spo.»

| 🗰 Sans    | titre - Edite  | ur de donné | es SPSS        |              |             |              |  |
|-----------|----------------|-------------|----------------|--------------|-------------|--------------|--|
| Fichier E | dition Afficha | age Données | Transformer    | Analyse Graj | phes Outils | Fenêtre Aide |  |
| 2         | a 🔍 🕒          |             | <u>* i?</u> 44 |              | = <b>1</b>  | <u>s</u>     |  |
| 12:       |                |             |                |              |             |              |  |
|           | epou           | q1          | q2             | qЗ           | q4          | var          |  |
| 1         | 1 1            | 2           | 3              | 5            | 5           |              |  |
| 2         | 1              | 5           | 5              | 4            | 4           |              |  |
| 3         | 1              | 4           | 5              | 5            | 5           |              |  |
| 4         | 1              | 4           | 3              | 4            | 4           |              |  |
| 5         | 1              | 3           | 3              | 5            | 5           |              |  |
| 6         | 1              | 3           | 3              | 4            | 5           |              |  |
| 7         | 1              | 3           | 4              | 4            | 4           |              |  |
| 8         | 1              | 4           | 4              | 5            | 5           |              |  |
| 9         | 1              | 4           | 5              | 5            | 5           |              |  |
| 10        | 1              | 4           | 4              | 3            | 3           |              |  |
| 11        | ] 1            | 4           | 4              | 5            | 5           |              |  |
| 12        | 1              | 5           | 5              | 4            | 4           |              |  |

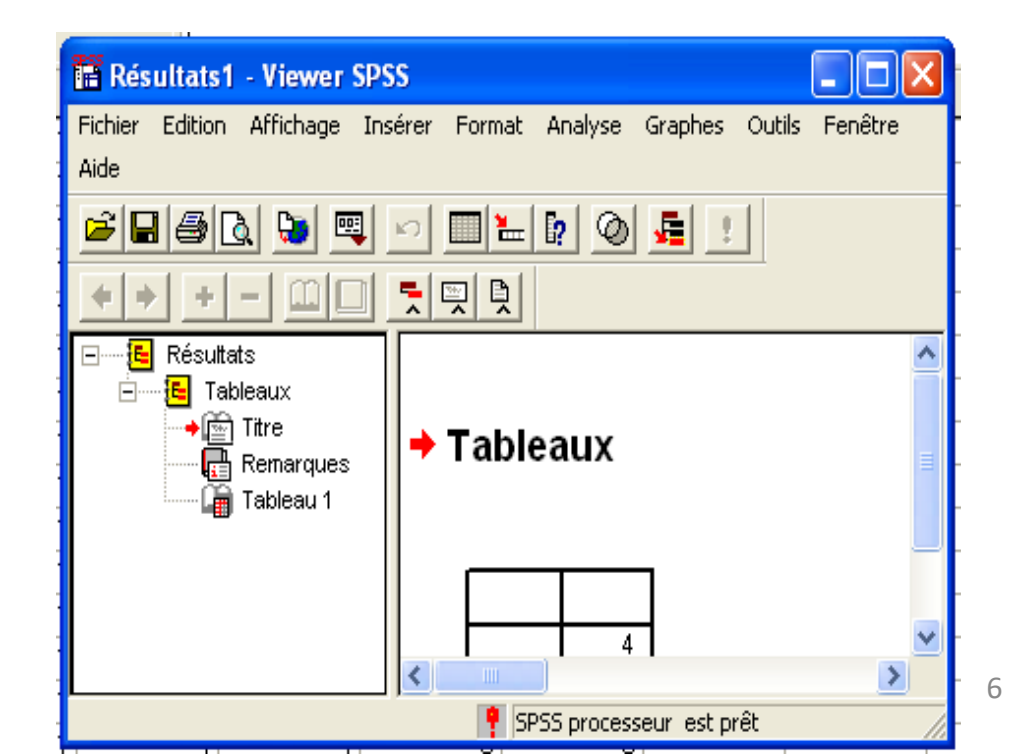

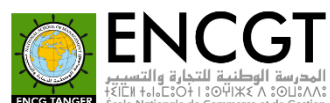

#### 2. Découverte de SPSS

Types de fenêtre dans SPSS

La fenêtre de syntaxe: permet d'écrire les commandes d'analyses statistiques; *c'est un fichier «.sps.»*.

Lorsqu'une commande est complète, on peut l'exécuter en allant dans le menu "Run : Current" (ou encore en tapant Ctrl-R).

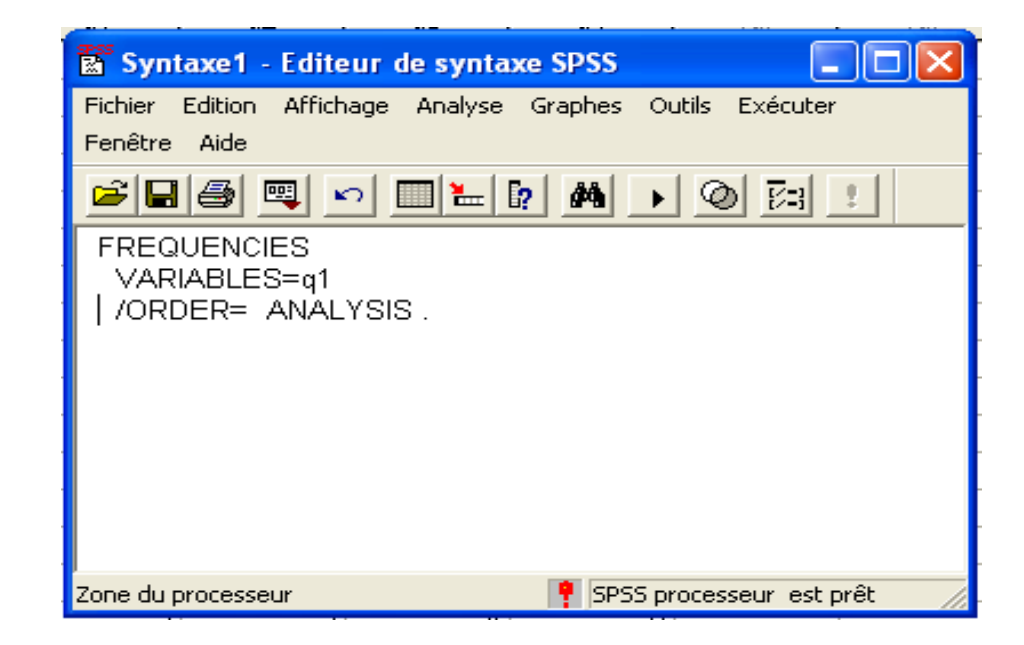

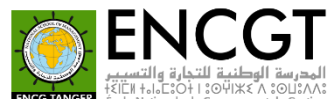

#### 2. Découverte de SPSS

#### Barre des menus et Barre des boutons

La barre des boutons est uniquement un raccourci de la barre des menus

La barre des menus contient :

- ✓ FICHIER/ FILE : permet la gestion des fichiers (ex : ouvrir un nouveau fichier, fermer, enregistrer, etc.)
- ✓ EDITION/ EDIT : permet d'effectuer les opérations de traitement de texte (ex : copier, couper, coller, sélectionner, etc.)
- ✓ AFFICHAGE/ VIEW : permet de définir les options de l'écran (ex : barres d'outils)
- ✓ DONNÉES/ DATA : traite de tout ce qui est lié à la gestion de la barre de données (ex : définir ou insérer une variable, trier les données, etc.)ti

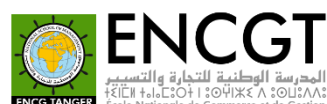

#### 2. Découverte de SPSS

#### Barre des menus et Barre des boutons

La barre des menus contient (suite):

- TRANSFORMER / TRANSFORM : présente les différentes opérations de transformation possibles sur les variables de la barre de données (ex : recodification, catégorisation, création d'indices, etc.)
- ✓ ANALYSE/ANALYZE : permet d'accéder à toutes les analyses statistiques que SPSS rend possibles (ex : analyses descriptives, corrélations, etc.)
- ✓ **GRAPHES/ GRAPHS** : présente tous les types de graphiques que SPSS permet de créer (ex : histogrammes, boîtes à moustaches, courbes, etc.)
- ✓ **OUTILITAIRES/ UTILITIES** : comprend les utilitaires du programme (ex : informations sur les fichiers, informations sur les variables, etc.)
- ✓ **FENÊTRE/ WINDOWS** : permet la gestion des fenêtres
- ✓ AIDE/ HELP : propose des rubriques d'aide à l'utilisation de SPSS

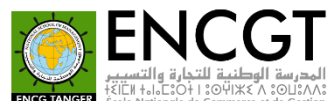

#### **3. Entrer les données à partir du questionnaire**

#### Saisie des données

Avec SPSS, on peut ajouter les données de deux façons différentes:

- 1ère façon : saisir directement dans l'écran AFFICHAGE/VIEW
- 2<sup>ème</sup> façon : importer les données d'un autre logiciel, par exemple Excel ou Access, etc.

#### **Encoder le questionnaire**

Il est recommandé de résumer les informations les plus importantes sur les variables rassemblées dans un « tableau de codage ». Ce tableau de codage à deux utilités à deux moments bien précis :

- Pendant l'entrée des données: comme règle de codage des variables;
- Après l'entrée des données: comme description compacte du fichier des données.

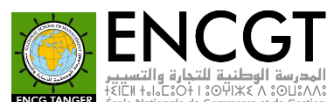

| Colonne | Nom SPSS | Nom de<br>variable | Label                                                | Values                                     |
|---------|----------|--------------------|------------------------------------------------------|--------------------------------------------|
| Col1    | V1       | Date               | Date de la mesure                                    |                                            |
| Col2    | V2       | Identifiant        | Identifiant de l'athlète                             |                                            |
| Col3    | V3       | Sexe               | Sexe de l'athlète                                    | 1=Homme<br>2=Femme                         |
| Col4    | V4       | Vitamine           | Vitamine prise par l'athlète                         | 1=VitamineA<br>2=VitamineB<br>3=Vitamine C |
| Col5    | V5       | Absence            | Nombre de jours de repos                             |                                            |
| Col6    | V6       | Recup1             | Nombre de seconde pour récupérer après le marathon 1 |                                            |
| Col7    | ٧7       | Recup2             | Nombre de seconde pour récupérer après le marathon 2 |                                            |
| Col8    | V8       | Recup3             | Nombre de seconde pour récupérer après le marathon 3 |                                            |
| Col9    | V9       | Arret1             | Marathon 1 réalisé avec ou sans arrêt                | 1=Sans arrêt<br>2=Avec arrêts              |
| Col10   | V10      | Arret2             | Marathon 2 réalisé avec ou sans arrêt                | 0=Sans arrêt<br>1=Avec arrêts              |
| Col11   | V10      | Fausse_Date        | Date inventée                                        |                                            |

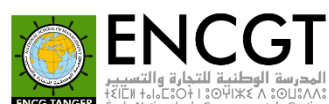

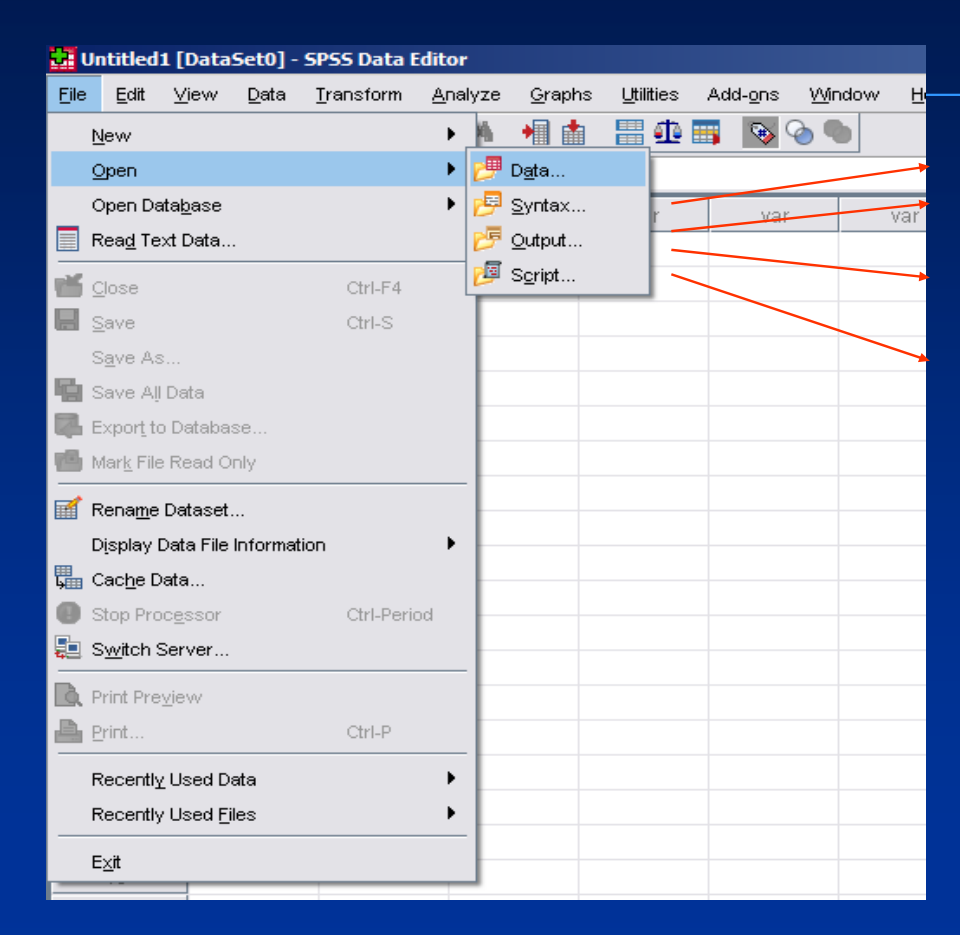

Plusieurs types de fichiers
Data : Fichier de données
Syntax : Fichier de syntaxe incluant le code de commandes SPSS
Output : Fichier incluant les résultats des analyses
Script : Fichier incluant du langage de programmation objet

=> Ces différents fichiers peuvent être sauvés et réutilisés par la suite

## Le fichier de données

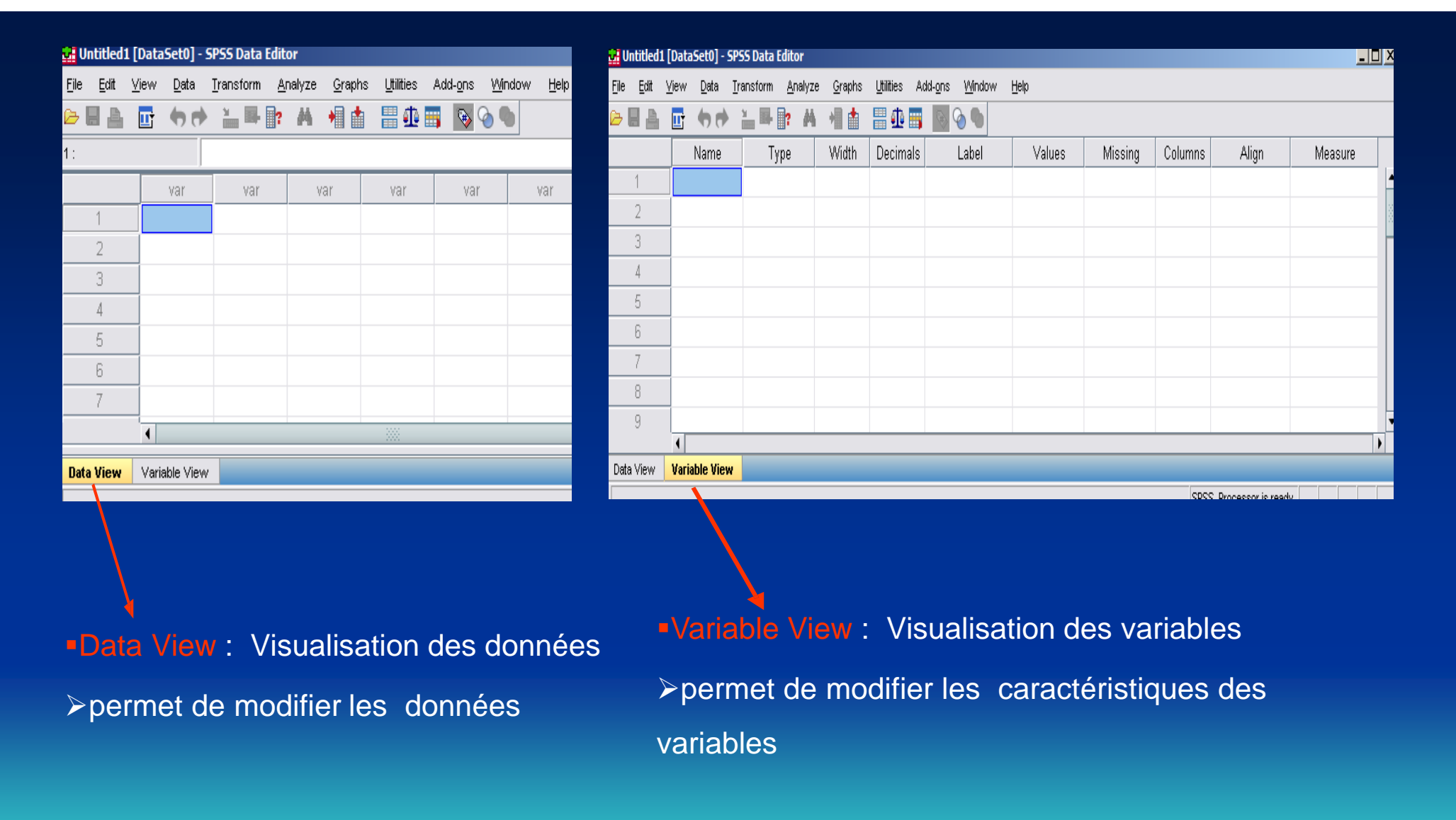

## Définir les variables

| *Untitled                          | [DataSet1] - 1 | SPSS Data Editor                   |                                 |                            |                                                     |                    |                                                                  |         |                       |                                                                |   |
|------------------------------------|----------------|------------------------------------|---------------------------------|----------------------------|-----------------------------------------------------|--------------------|------------------------------------------------------------------|---------|-----------------------|----------------------------------------------------------------|---|
| le <u>E</u> at y                   | Yiew Qata ]    | (ransform Analyz                   | ce <u>G</u> raphs               | Litilities A               | dd-gns <u>Wi</u> ndow                               | Fielb              |                                                                  |         |                       |                                                                |   |
|                                    |                | <u>}</u> ₩ []? #                   | 1                               | _ <b>⊞ ⊕ ≡</b>             |                                                     |                    |                                                                  |         |                       |                                                                |   |
|                                    | Name           | Туре                               | Width                           | Decimals                   | Label                                               | Values             | Missing                                                          | Columns | Align                 | Measure                                                        |   |
| 1                                  | V1             | Date                               | 11                              | 0                          |                                                     | None               | None                                                             | 11      | 🔳 Right               | 🥒 Scale                                                        |   |
| 2                                  | V2             | Numeric                            | 11                              | 0                          |                                                     | None               | None                                                             | 11      | 📰 Right               | 🧳 Scale                                                        |   |
| 3                                  | V3             | Numeric                            | 11                              | 0                          |                                                     | None               | None                                                             | 11      | 📰 Right               | 🚓 Nominal                                                      |   |
| 4                                  | ∨4             | Numeric                            | 11                              | 0                          |                                                     | None               | None                                                             | 11      | 🗃 Right               | 🚓 Nominal                                                      |   |
| 5                                  | V5             | Numeric                            | 11                              | 0                          |                                                     | None               | None                                                             | 11      | 🔳 Right               | 🥒 Scale                                                        |   |
| 6                                  | 16             | Numeric                            | 11                              | 0                          |                                                     | None               | None                                                             | 11      | 📰 Right               | 🥒 Scale                                                        |   |
| 7                                  | V7             | Numeric                            | 11                              | 0                          |                                                     | None               | None                                                             | 11      | 🔳 Right               | 🖋 Scale                                                        |   |
| 8                                  | 1/18           | Numeric                            | 11                              | 0                          |                                                     | None               | None                                                             | 11      | E Right               | Scale                                                          |   |
| 9                                  | V9             | Numeric                            | 11                              | 0                          |                                                     | None               | None                                                             | 11      | 🔳 Right               | 🙈 Nominal                                                      |   |
| 10                                 | V10.           | Date                               | 11                              | 0                          |                                                     | None               | None                                                             | 11      | 🔳 Right               | / Scale                                                        |   |
| - 330                              |                |                                    |                                 |                            |                                                     |                    |                                                                  |         |                       | /                                                              | * |
| leta View                          | Variable View  |                                    |                                 |                            |                                                     |                    |                                                                  |         |                       |                                                                |   |
| - / 8                              | $\smile$       |                                    |                                 |                            |                                                     |                    |                                                                  | 1000    |                       |                                                                |   |
|                                    |                | Défini                             |                                 | o :                        | +                                                   |                    |                                                                  |         | · · · · ·             |                                                                |   |
| Changer le<br>nom des<br>variables |                | Eviter le<br>« string :<br>caractè | » (chaîr<br>» (chaîr<br>res) ca | e.<br>bles<br>ne de<br>rça | Donner ur<br>label : nor<br>complet de<br>variables | n :<br>m :<br>35 0 | Indiquer la<br>significatior<br>de chaque<br><mark>valeur</mark> | n       | Indiq<br>mes<br>ordin | uer le type de<br><mark>ure</mark> : échelle,<br>ale, nominale | ; |
|                                    |                | an                                 | certam<br>alvege                | 85                         |                                                     |                    |                                                                  |         |                       |                                                                |   |

⇒ A vous d'essayer avec les informations reçues (aller voir ce qu'il est possible de faire dans chaque menu: changer l'affichage des dates, définir les missing…)

#### 4. Préparation des données

**Transformer les données** 

Le logiciel SPSS permet certaines procédures de transformation :

- Créer une nouvelle variable à partir d'une formule de calcul, faisant intervenir un ou plusieurs paramètres (calculer des scores d'échelle, des sous échelle ; centrer et réduire une variable, etc.)
- Changer la présentation des données d'une variable, en regroupant certaines valeurs d'une ou des variables cela s'appelle « Recodage »

#### D'autres procédures de transformation sont disponibles également sous SPSS

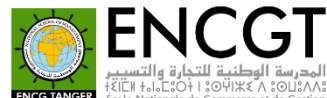

#### 4. Préparation des données

#### **Recoder les variables**

Pour recoder les valeurs d'une variable il faut :

 Sélectionner Transformer > Recoder des variables > Dans une variable différente

Sélectionner les variables que vous désirez recoder. Si vous sélectionnez plusieurs variables, elles doivent être du même type (numérique ou alphanumérique);

 Cliquer sur Anciennes et nouvelles valeurs et spécifier comment recoder les valeurs.

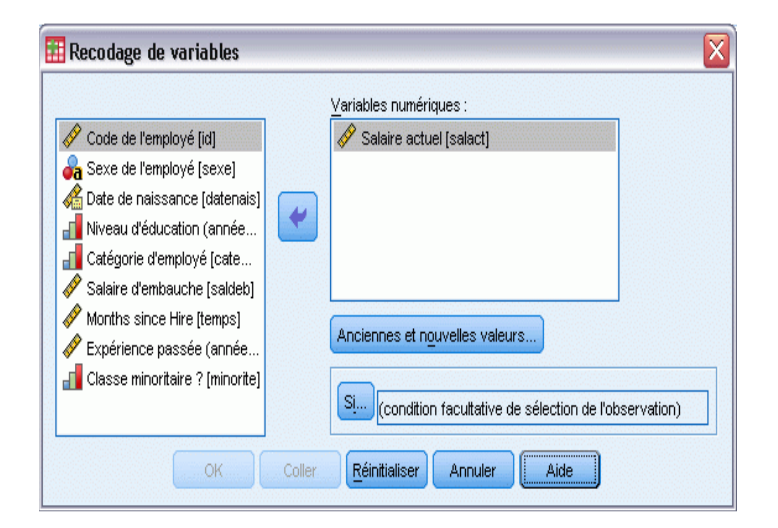

| Ancienne valeur<br>© <u>V</u> aleur :                                                                                                    | Nouvelle valeur           Image: State of the state of the state of th |
|----------------------------------------------------------------------------------------------------|----------------------------------------------------------------------------------------------------|
| Manquant par défaut Manquante par défaut ou spécifiée Plage : et et Plage, du MINIMUM à la valeur : Plage, de la valeur au MAXIMUM : Toutes les autres valeurs | Ancienne> Nouvelle :<br>Lowest thru 24999> 1<br>25000 thru 4999> 2<br>50000 thru 4999> 3<br>75000 thru Highest> 4<br>Ajouter<br>Changer<br>Eliminer bloo                                                                                                    |

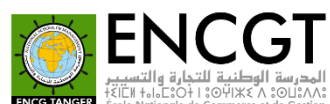

#### 4. Préparation des données Construire les indicateurs

Pour construire une nouvelle variable à partir de plusieurs variables de départ :

**Transformer > Calculer la variable** 

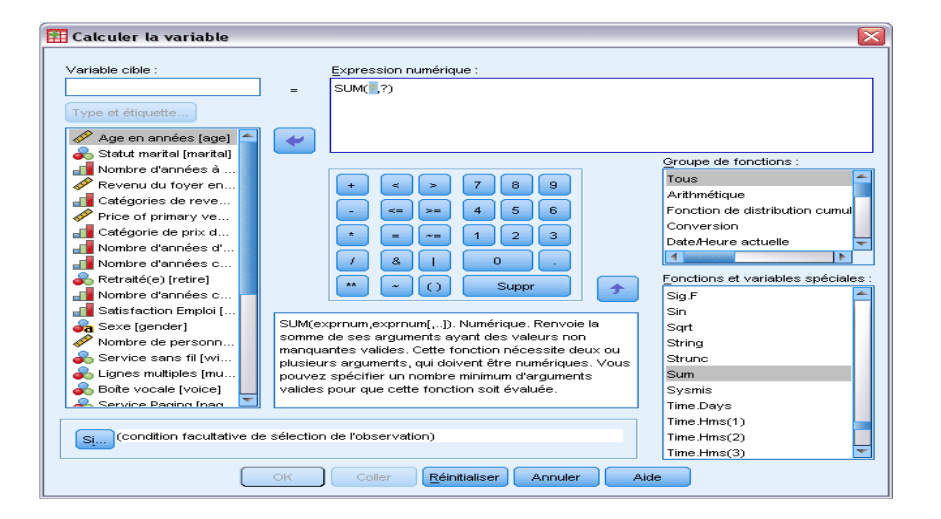

Transformer les données en utilisant la page syntaxe Transformer > Calculer la variable et appuyer sur le bouton «Coller» au lieu de «OK».

La commande exécutée s'inscrira dans la page de syntaxe.

Pour exécuter les commandes, on les sélectionne et on envoie la syntaxe en appuyant sur le bouton

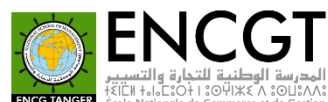

#### 5. Représentations graphiques

#### Fréquence

Les tableaux de fréquences indiquent pour une variable donnée, toutes les valeurs prises par cette variable, le nombre de fois que chaque valeur apparaît et la proportion qu'elle représente par rapport à l'ensemble des autres valeurs de la variable.

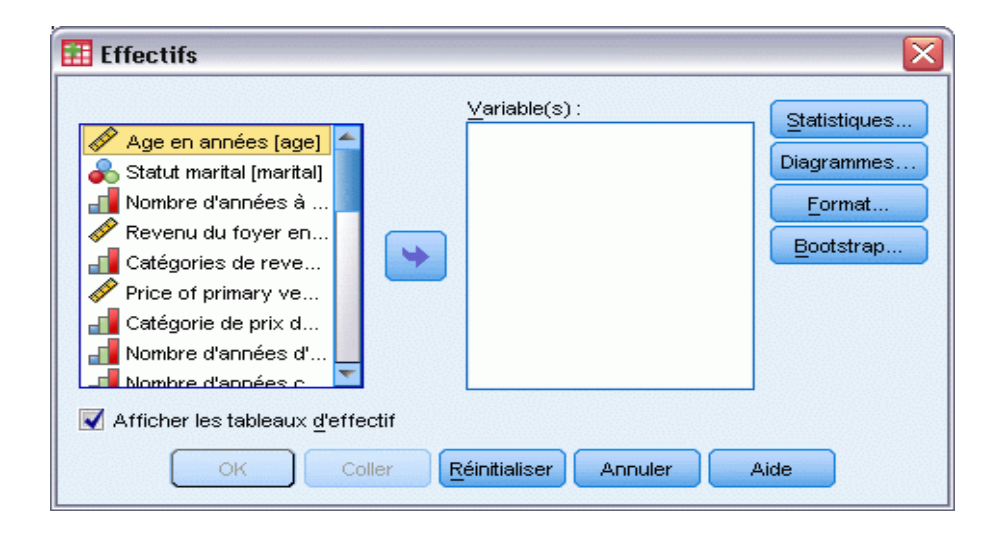

#### **Analyse > Statistiques descriptives > Effectifs**

Choisissez les variables à analyser et faites-les glisser dans la liste Variable(s) à droite > OK

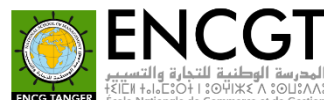

#### 5. Représentations graphiques

Graphiques pour les variables nominales et ordinales (fréquences)

Sélectionner : **Graphes > Générateur de diagrammes > Galerie** (s'il n'est pas sélectionné) ;

- Cliquer sur le diagramme dont vous avez besoin et faites le glisser dans la zone étendue au-dessus de la galerie ;
- Renseigner les axes à partir des variables qui sont à gauche ; sélectionner et faire glisser dans le cadre de l'axe réservé.

#### Graphiques pour les variables métrique

**Graphes** > **Générateur de diagrammes** > **Galerie** (s'il n'est pas sélectionné) > cliquer et faire glisser **Histogramme** l'espace réservé > renseigner les axes

**Ou** Graphes > Boîtes de dialogue ancienne version > Histogramme

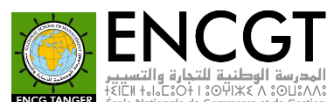

#### 6. Mesures descriptives

**Mesures descriptives** 

**Analyse > Statistiques descriptives > Effectifs** 

- ✓ *Afficher les tableaux d'effectifs* : tableaux de distribution de fréquences
- ✓ Le bouton Statistiques : permet d'ajouter des statistiques de Fractiles, de Tendances centrale, de dispersion et de distribution
- ✓ *Le bouton Diagrammes* : permet d'ajouter un diagramme au tableau de fréquences

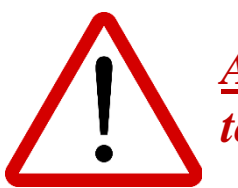

<u>Attention</u> : le choix des statistiques dépend de l'échelle de mesure, mais SPSS calcule tous les coefficients pour toutes les variables choisies - même si ça n'a pas de sens!

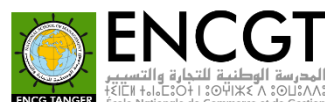

#### 6. Mesures descriptives

#### **Comparer les groupes**

L'on peut analyser séparément des sous-groupes de l'échantillon afin de les comparer. **Données > Scinder un fichier > Comparer les groupes** 

#### Les options :

✓ « Comparer les groupes » : donne un tableau commun pour les sous-groupes.

✓ « Séparer les résultats par groupe » : donne des tableaux séparés pour les sous-groupes.

Pour la désactiver, Données > Scinder un fichier > Analyser toutes les observations, ne pas créer de groupes.

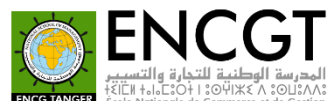

#### **Type de variable :**

- Variable qualitative : valeurs non numériques, dites modalités, (profession)
- Variable dichotomique : variable qualitative ne prenant que deux modalités (sexe)
- Variable quantitative discrète : valeurs numériques isolées (nombre d'enfants)
- Variable quantitative continue : valeurs numériques sur un intervalle continu (salaire, poids, durée)

| Niveau de mesure    | Le type de données |        |      |       |  |  |  |  |  |
|---------------------|--------------------|--------|------|-------|--|--|--|--|--|
|                     | Numérique          | Chaîne | Date | Heure |  |  |  |  |  |
| Echelle (continue). |                    | n/a    |      |       |  |  |  |  |  |
| Ordinales           |                    |        |      |       |  |  |  |  |  |
| Nominales           |                    | a      |      |       |  |  |  |  |  |

| demo.sav [E            | Ensemble_de_do | onnées1] - IBN                                                                                                  | A SPSS Statistics I    | Editeur de donn        | iées                   |                        |                    | ר          |                |                   |                 |                 |                 |                    |
|------------------------|----------------|----------------------------------------------------------------------------------------------------|------------------------|------------------------|------------------------|------------------------|--------------------|------------|----------------|-------------------|-----------------|-----------------|-----------------|--------------------|
| <u>Fichier</u> Edition | on Affichage   | <u>D</u> onnées <u>T</u>                                                                                        | ransformer <u>A</u> na | ılyse <u>M</u> arketin | g direct <u>G</u> raph | es <u>U</u> tilitaires | Fenêtre Aide       |            |                |                   |                 |                 |                 |                    |
| 🔁 🗖                    |                |                                                                                                    | <b>~</b> 🎬             |                        | tt 👬                   |                        |                    |            |                |                   |                 |                 |                 |                    |
|                        |                |                                                                                                    |                        |                        |                        | Visible : 2            | 9 variables sur 29 |            |                |                   |                 |                 |                 |                    |
|                        | age            | marital                                                                                                    | address                | income                 | inccat                 | car                    | carcat             |            |                |                   |                 |                 |                 |                    |
| 1                      | 55             |                                                                                                    | 1 12                   | 72,00                  | 3,00                   | 36,20                  | 3,00 🖆             |            |                |                   |                 |                 |                 |                    |
| 2                      | 56             | (                                                                                                    | 0 29                   | 153,00                 | 4,00                   | 76,90                  | 3.00               |            |                |                   |                 |                 |                 |                    |
| 3                      | 28             |                                                                                                    | 1 9                    | 28,00                  | 2,00                   | 13,70                  | demo.sav [8        | nsemble_de | _données1] - I | M SPSS Statistics | Editeur de donr | iées            |                 |                    |
| 4                      | 24             |                                                                                                    | 1 4                    | 26,00                  | 2,00                   | 12,50                  | Fichier Edition    | on Afficha | e Données      | Transformer Ana   | alyse Marketin  | g direct Graph  | es Utilitaires  | Fenêtre Aide       |
| 5                      | 25             | (                                                                                                    | 0 2                    | 23,00                  | 1,00                   | 11,30                  |                    |            |                |                   |                 |                 | -               |                    |
| 6                      | 45             |                                                                                                    | 1 9                    | 76,00                  | 4,00                   | 37,20                  |                    |            |                | 🦳 🔚 🖥             |                 | - FF 👬          |                 | i 44 🎹             |
| 7                      | 42             | (                                                                                                    | 0 19                   | 40,00                  | 2,00                   | 19,80                  |                    |            |                |                   |                 |                 | Visible : 29    | ) variables sur 29 |
| 8                      | 35             | (                                                                                                    | 0 15                   | 57,00                  | 3,00                   | 28,20                  |                    | 909        | marital        | addrass           | income          | incest          | car             | carcat             |
| 9                      | 46             | (                                                                                                    | 0 26                   | 24,00                  | 1,00                   | 12,20                  | 1                  | age        | 55 Marr        | ed 12             | 72 00           | \$50 - \$74     | 36.20           |                    |
| 10                     | 54             |                                                                                                    | 1 0                    | 89,00<br>73.00         | 4,00                   | 46,10                  | 2                  |            | 56 Unmarr      | ed 29             | 153 00          | \$75+           | 76 90           |                    |
| 12                     | 20             | (                                                                                                    | 1 17<br>0 3            | 24.00                  | 3,00                   | 11 80                  | 3                  |            | 28 Marr        | ed 9              | 28.00           | \$25 - \$49     | 13,70           | Economy            |
| 12                     | 20             |                                                                                                    | 0 J                    | 24,00                  | 2.00                   | 21 30                  | 4                  |            | 24 Marr        | ed 4              | 26.00           | \$25 - \$49     | 12.50           | Economy            |
|                        | 4              | in the second second second second second second second second second second second second second second second | 1 3                    | 40,00                  | 2,00                   | 21,50                  | 5                  |            | 25 Unmarr      | ed 2              | 23.00           | Under \$25      | 11.30           | Economy            |
| Affichage de           | s données Afl  | fichage des va                                                                                                  | ariables               |                        |                        |                        | 6                  |            | 45 Marr        | ed 9              | 76,00           | \$75+           | 37,20           | Luxury             |
| ·······                |                | _                                                                                                    |                        |                        |                        |                        | 7                  |            | 42 Unmarr      | ed 19             | 40,00           | \$25 - \$49     | 19,80           | Standard           |
|                        |                |                                                                                                    |                        | Le processeur          | r IBM SPSS Stat        | istics est prêt        | 8                  |            | 35 Unmarr      | ed 15             | 57,00           | \$50 - \$74     | 28,20           | Standard           |
|                        |                |                                                                                                    |                        |                        |                        |                        | 9                  |            | 46 Unmarr      | ed 26             | 24,00           | Under \$25      | 12,20           | Economy            |
|                        |                |                                                                                                    |                        |                        |                        |                        | 10                 |            | 34 Marr        | ed 0              | 89,00           | \$75+           | 46,10           | Luxury             |
|                        |                |                                                                                                    |                        |                        |                        |                        | 11                 |            | 55 Marr        | ed 17             | 72,00           | \$50 - \$74     | 35,50           | Luxury             |
|                        |                |                                                                                                    |                        |                        |                        |                        | 12                 |            | 28 Unmarr      | ed 3              | 24,00           | Under \$25      | 11,80           | Economy            |
|                        |                |                                                                                                    |                        |                        |                        |                        | 13                 | 4          | 31 Marr        | ed 9              | 40,00           | \$25 - \$49     | 21,30           | Standard 🔽         |
|                        |                |                                                                                                    |                        |                        |                        |                        | Affichage de       | s données  | Affichage des  | variables         | ***             |                 |                 |                    |
|                        |                |                                                                                                    |                        |                        |                        |                        |                    |            |                |                   | Le processeu    | r IBM SPSS Stat | istics est prêt |                    |
|                        |                |                                                                                                    |                        |                        |                        |                        |                    |            |                |                   |                 |                 |                 |                    |

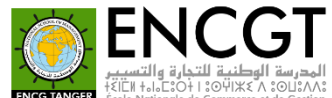

| Fichier Edition              | n Affichage             | Données <u>T</u> ra | nsformer <u>A</u> na | alyse <u>M</u> arketin | g direct <u>G</u> raph | es <u>U</u> tilitaires | Fenêtre Aide |  |  |  |
|------------------------------|-------------------------|---------------------|----------------------|------------------------|------------------------|------------------------|--------------|--|--|--|
|                              |                         |                     |                      |                        |                        |                        |              |  |  |  |
|                              |                         |                     |                      |                        |                        |                        |              |  |  |  |
| Visible : 29 variables sur 2 |                         |                     |                      |                        |                        |                        |              |  |  |  |
|                              | age                     | marital             | address              | income                 | inccat                 | car                    | carcat       |  |  |  |
| 1                            | 55                      | Married             | 12                   | 72,00                  | \$50 - \$74            | 36,20                  | Luxury 🖆     |  |  |  |
| 2                            | 56                      | Unmarried           | 29                   | 153,00                 | \$75+                  | 76,90                  | Luxury       |  |  |  |
| 3                            | 28                      | Married             | 9                    | 28,00                  | \$25 - \$49            | 13,70                  | Economy      |  |  |  |
| 4                            | 24                      | Married             | 4                    | 26,00                  | \$25 - \$49            | 12,50                  | Economy      |  |  |  |
| 5                            | 25                      | Unmarried           | 2                    | 23,00                  | Under \$25             | 11,30                  | Economy      |  |  |  |
| 6                            | 45                      | Married             | 9                    | 76,00                  | \$75+                  | 37,20                  | Luxury       |  |  |  |
| 7                            | 42                      | Unmarried           | 19                   | 40,00                  | \$25 - \$49            | 19,80                  | Standard     |  |  |  |
| 8                            | 35                      | Unmarried           | 15                   | 57,00                  | \$50 - \$74            | 28,20                  | Standard     |  |  |  |
| 9                            | 46                      | Unmarried           | 26                   | 24,00                  | Under \$25             | 12,20                  | Economy      |  |  |  |
| 10                           | 34                      | Married             | 0                    | 89,00                  | \$75+                  | 46,10                  | Luxury       |  |  |  |
| 11                           | 55                      | Married             | 17                   | 72,00                  | \$50 - \$74            | 35,50                  | Luxury       |  |  |  |
| 12                           | 28                      | Unmarried           | 3                    | 24,00                  | Under \$25             | 11,80                  | Economy      |  |  |  |
| 13                           | 31                      | Married             | 9                    | 40,00                  | \$25 - \$49            | 21,30                  | Standard 🔽   |  |  |  |
| Affichage des                | Affichage des variables |                     |                      |                        |                        |                        |              |  |  |  |

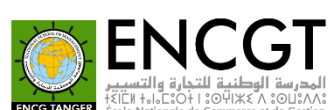

Analyse d'une variable Quantitative

**Visualisation graphique** 

**Statistique descriptive** 

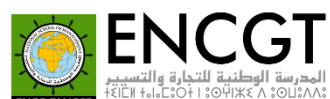

## Histogramme

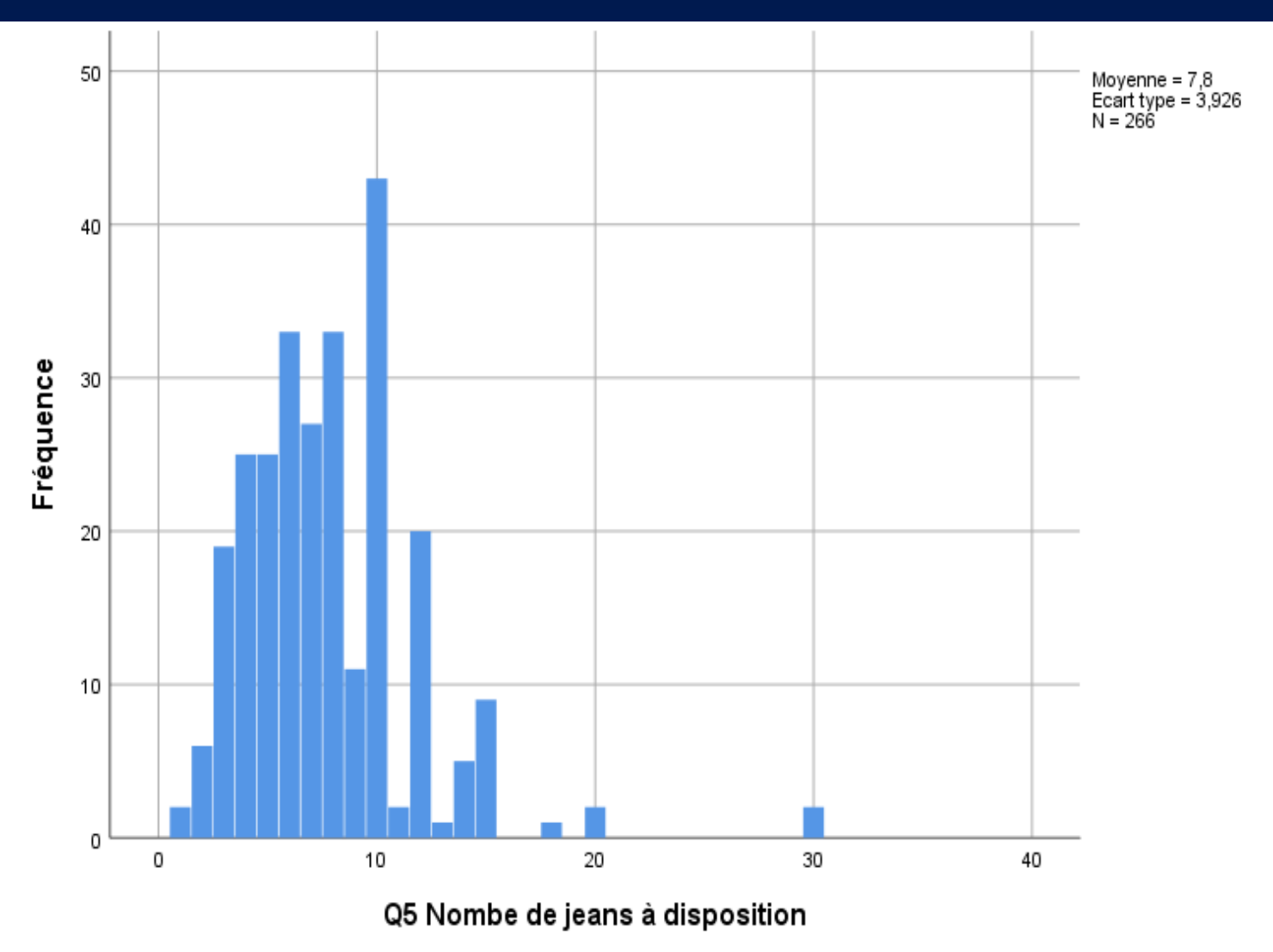

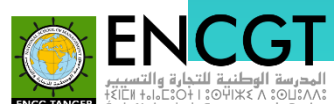

## Boite à moustache

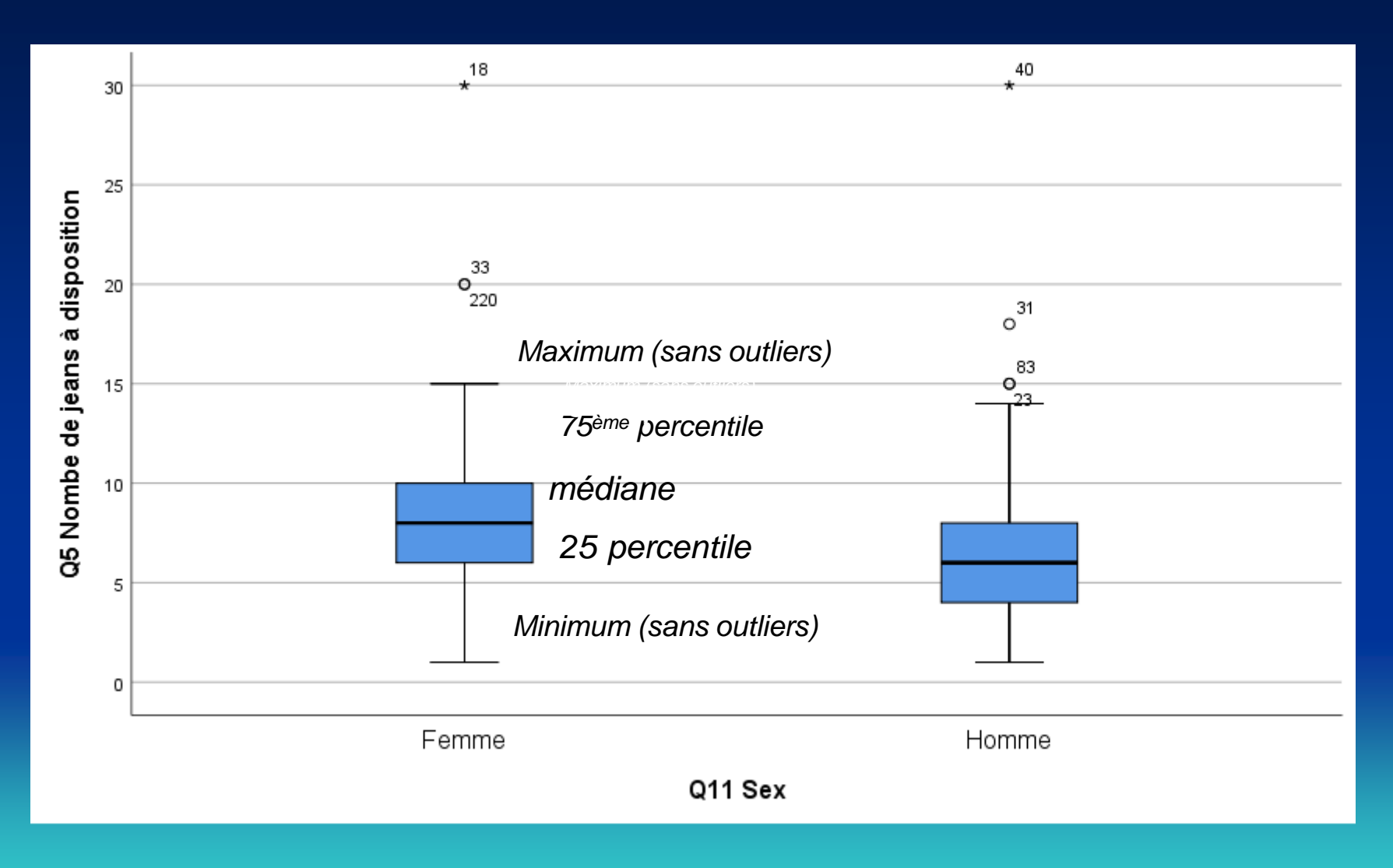

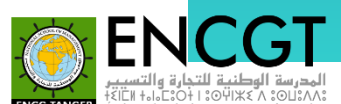

## QQ-plot

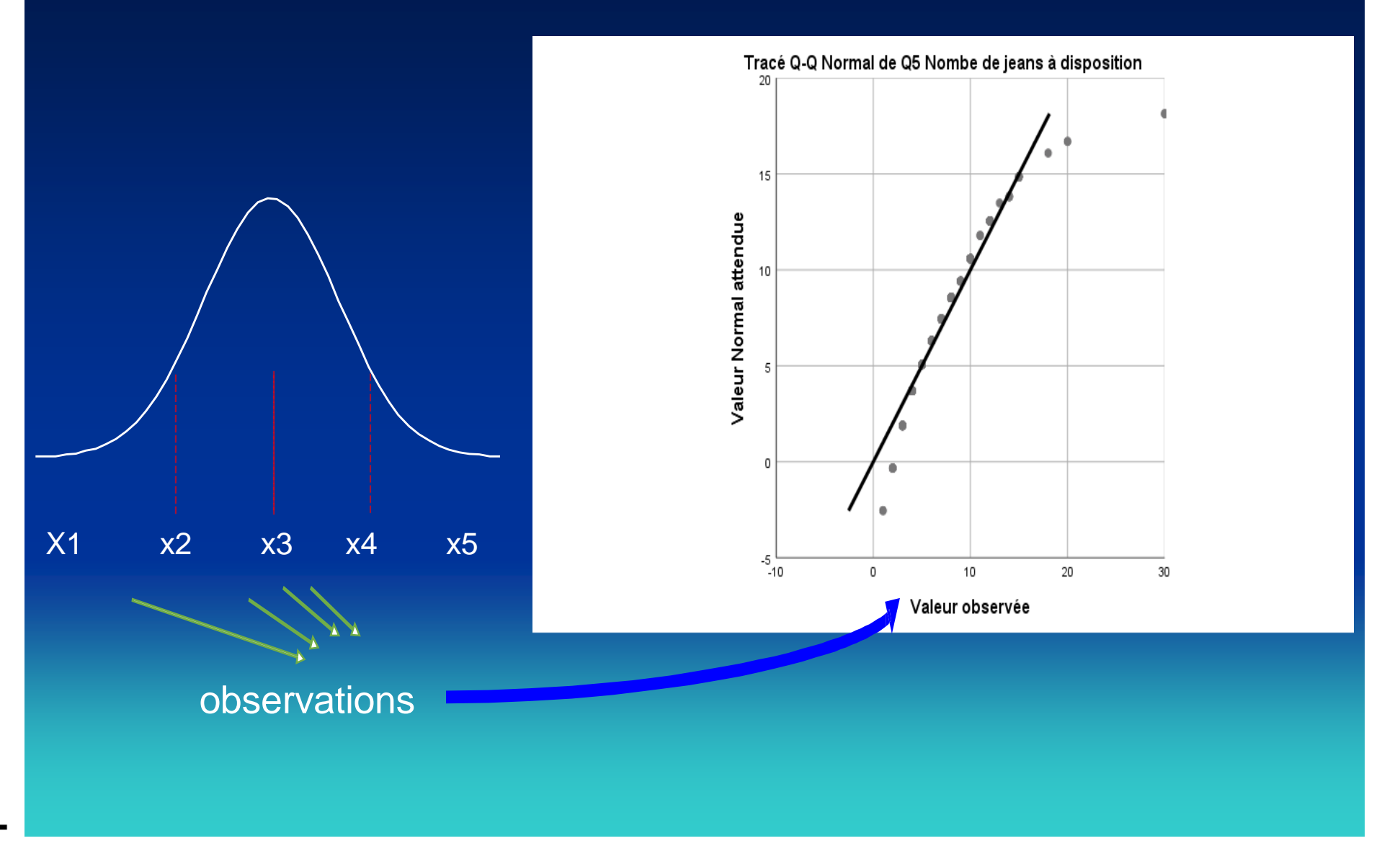

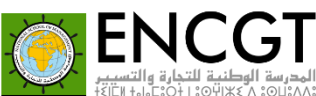

#### Quelques exemples de vérification de la normalité par QQplot

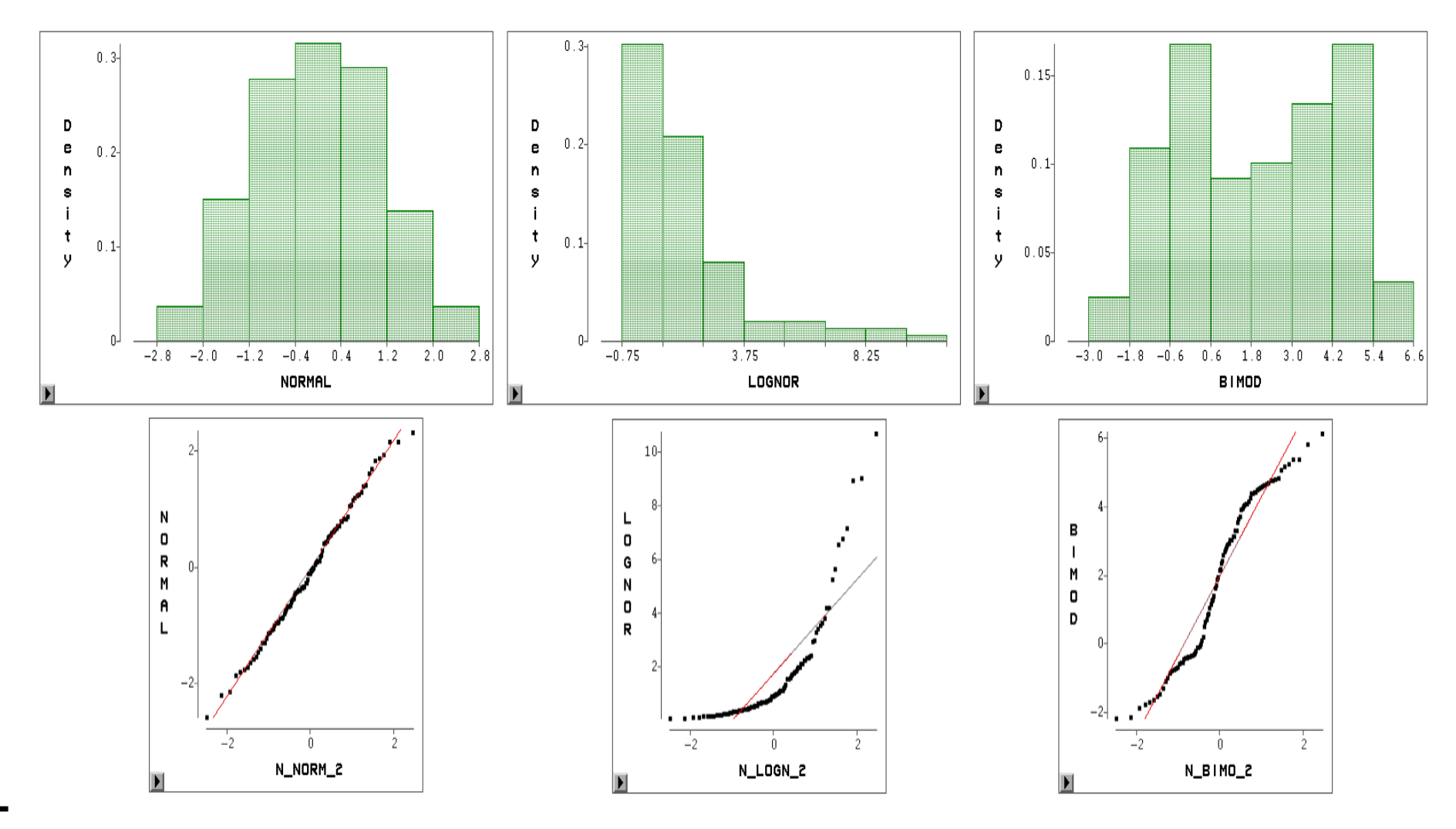

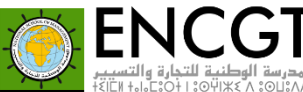

## Notes

## **Histogramme**

• Graphiques → Boites de dialogues → Histogramme

## **Boite à moustache**

• Graphiques  $\rightarrow$  Boites de dialogues ( $\rightarrow$  Interactive ) $\rightarrow$ ou Graphiques  $\rightarrow$  Génrateur de graphiques  $\rightarrow$  Boite à moustache

## **QQ-plot (Pour la normalité)**

• Analyse  $\rightarrow$  Statistiques descriptives  $\rightarrow Q$ -Q

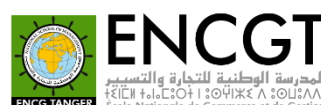

Tableaux: Statistiques descriptives

SPSS : Analyse  $\rightarrow$  Reports  $\rightarrow$  Récapitulatif des observations

*Analyse* → *Statistiques* descriptives→ *Explorer* 

*Analyse* → *Statistiques* descriptives → *Fréquences* 

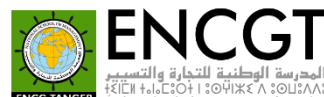

Analyse avec plusieurs variables quantitatives

#### **Visualisation graphique**

Visualiser le lien entre nombre de jean à disposition et prix. Graphiques  $\rightarrow$  Boites de dialogues  $\rightarrow$  Dispersion

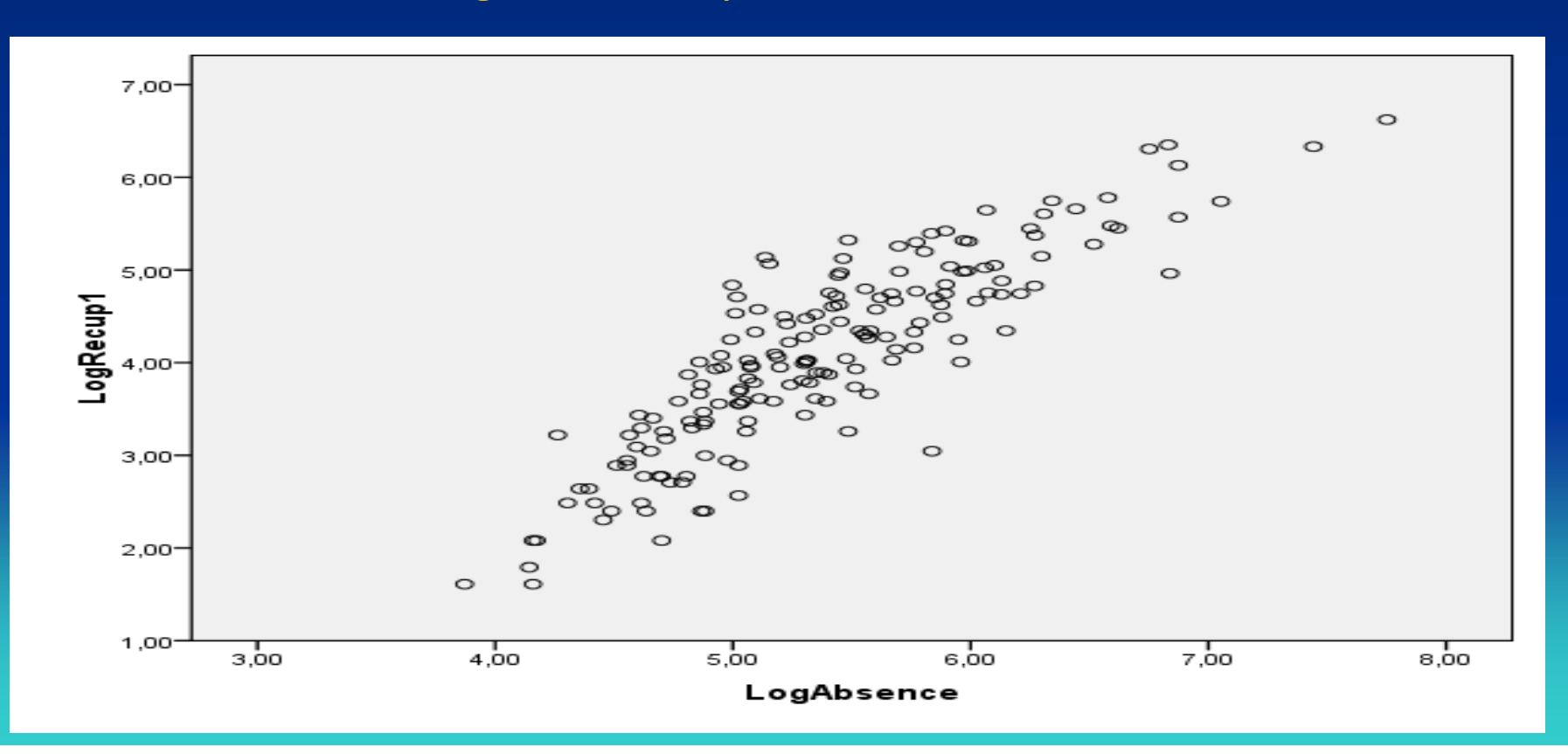

**Statistique descriptive et inférence** 

#### Coefficient de corrélation de Pearson

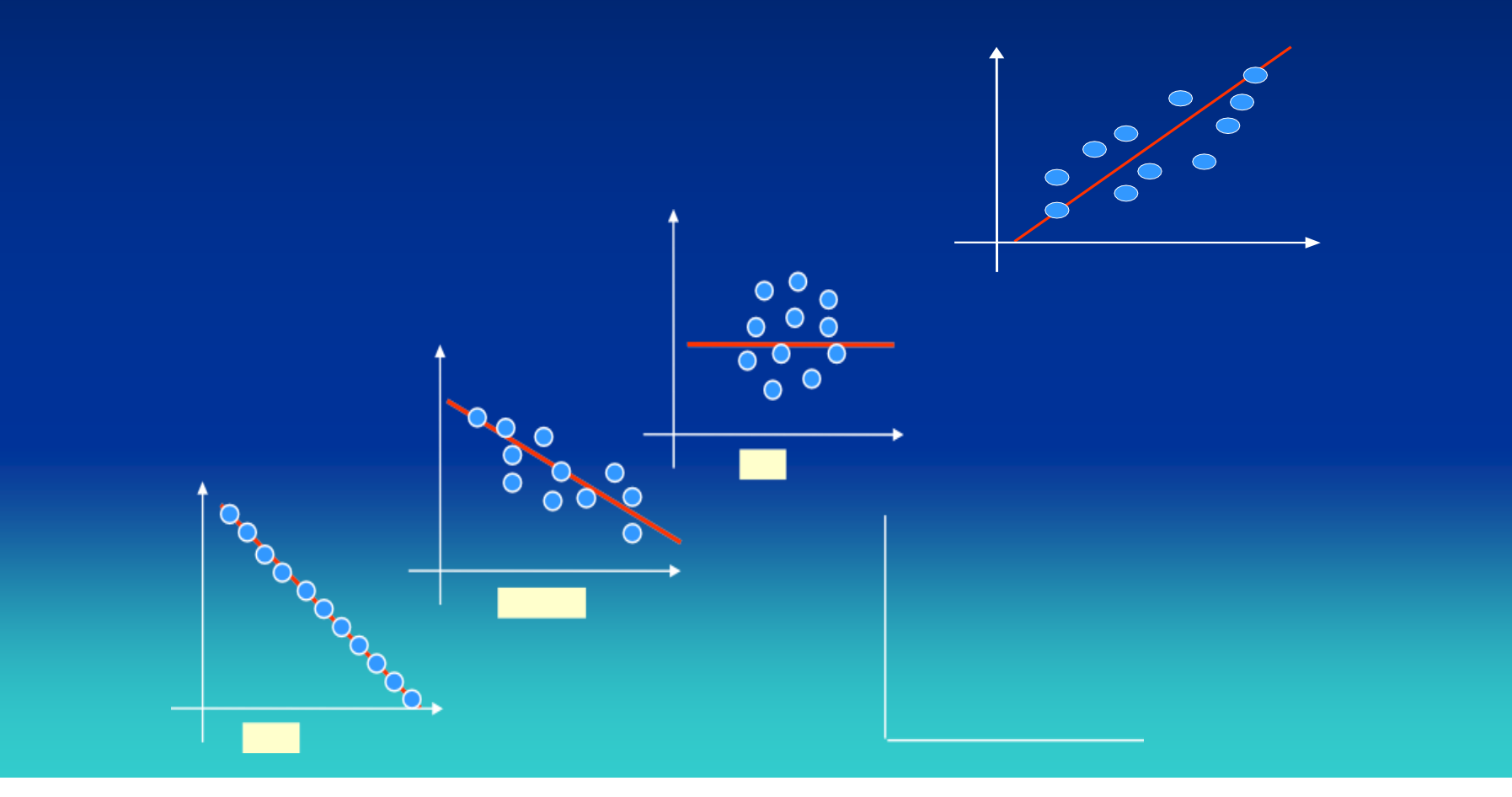

Coefficient de corrélation et test d'hypothèse sur le coefficient

- Il existe plusieurs coefficients de corrélation dans SPSS :
  - Pearson: utilisé quand on a deux variables continues
  - Spearman : quantitative non normales ou les variables qualitatives ordinales
     Kendall tau-b (basé sur le nombre de concordances et discordances des rangs)
     : pour des variables ordinales

 Il existe un test d'hypothèse pour tester si le coefficient est égal versus différent de 0 (= versus > 0):

 $H_0$ : ρ=0 contre  $H_1$ : ρ≠0

#### Modélisation : Régression linéaire

La régression linéaire simple :  $Y = \alpha + \beta X + \epsilon$ 

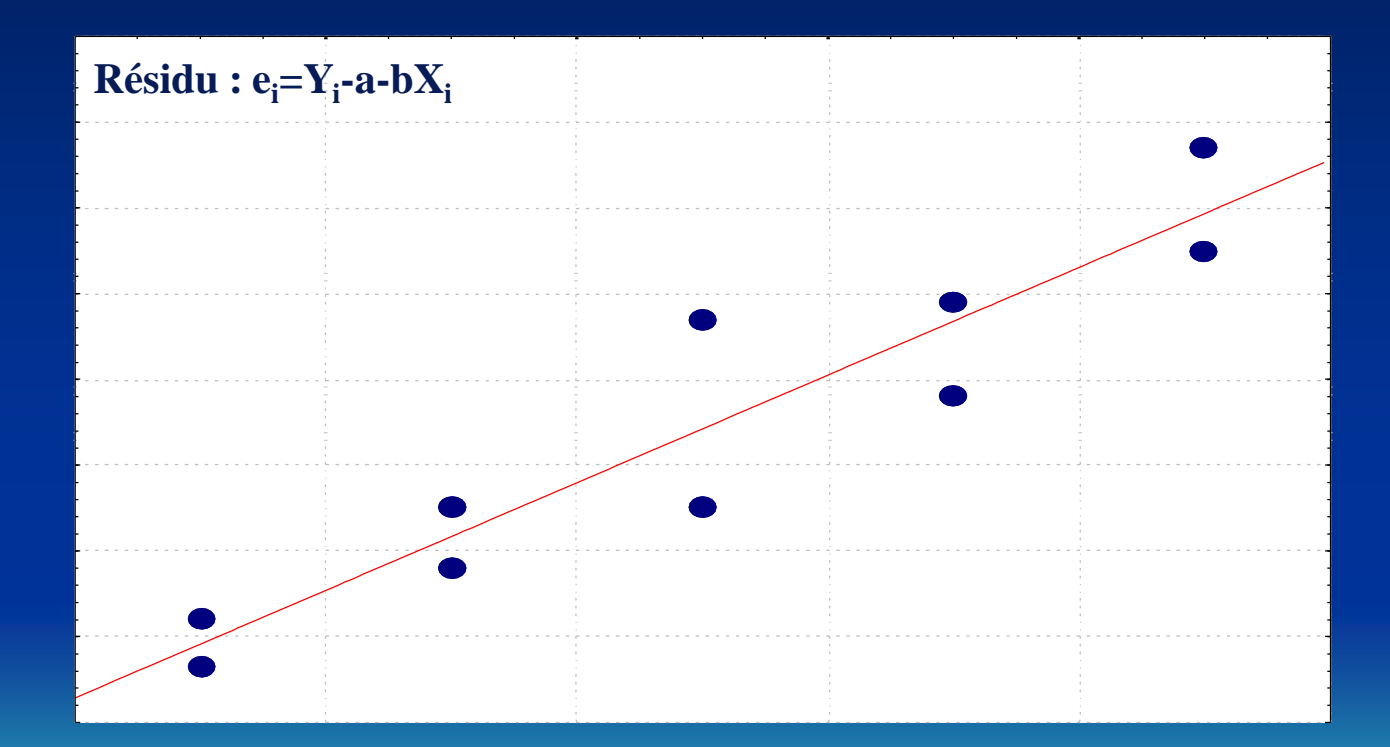

Modélisation : Régression linéaire

- Comment juger si le modèle est valide ?
  - $\rightarrow$  En analysant les résidus et les points influents

Les hypothèses suivantes doivent toujours être vérifiées

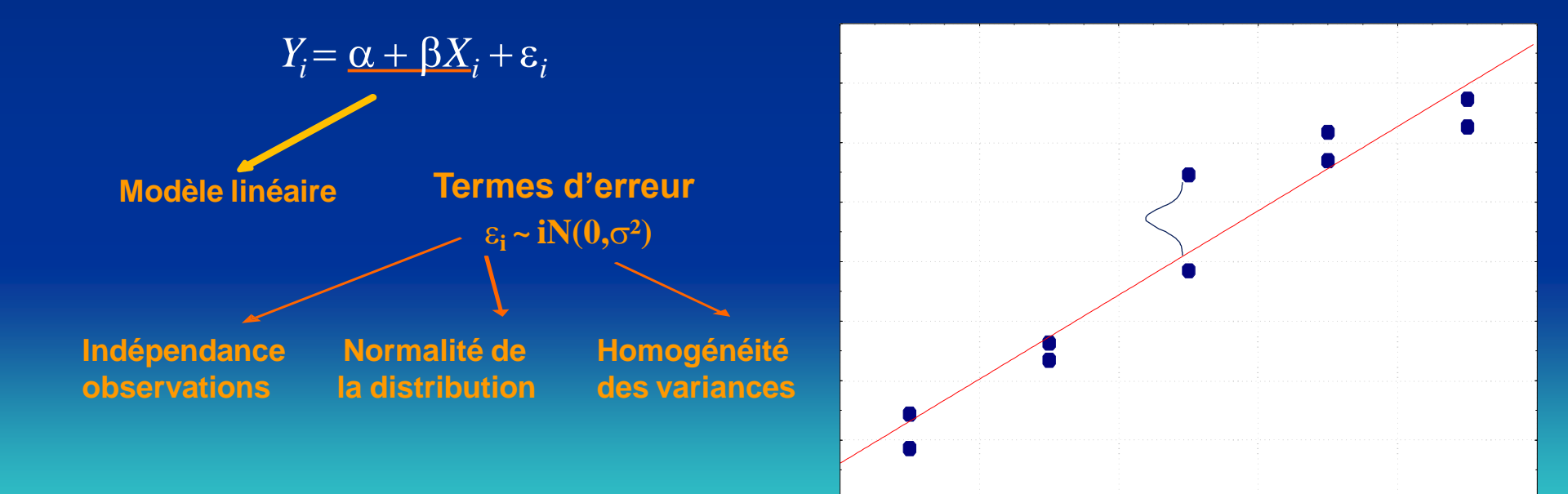
# L'Analyse des données (ADD)

## **Rappel:**

L'Analyse des données (ADD) : l'ensemble de méthodes **descriptives** ayant pour objectif de **résumer et visualiser l'information** contenue dans un grand tableau de données

## **Objectifs:**

- Répondre aux problèmes posés par des tableaux de grandes dimensions
- Résumer les informations contenues dans un grand tableau sous forme d'une matrice
- Organiser et visualiser les informations

Outils : SPSS, EVIEWS..

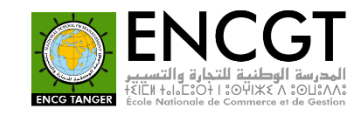

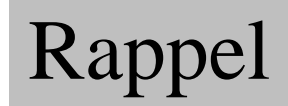

## Processus d'analyse des données

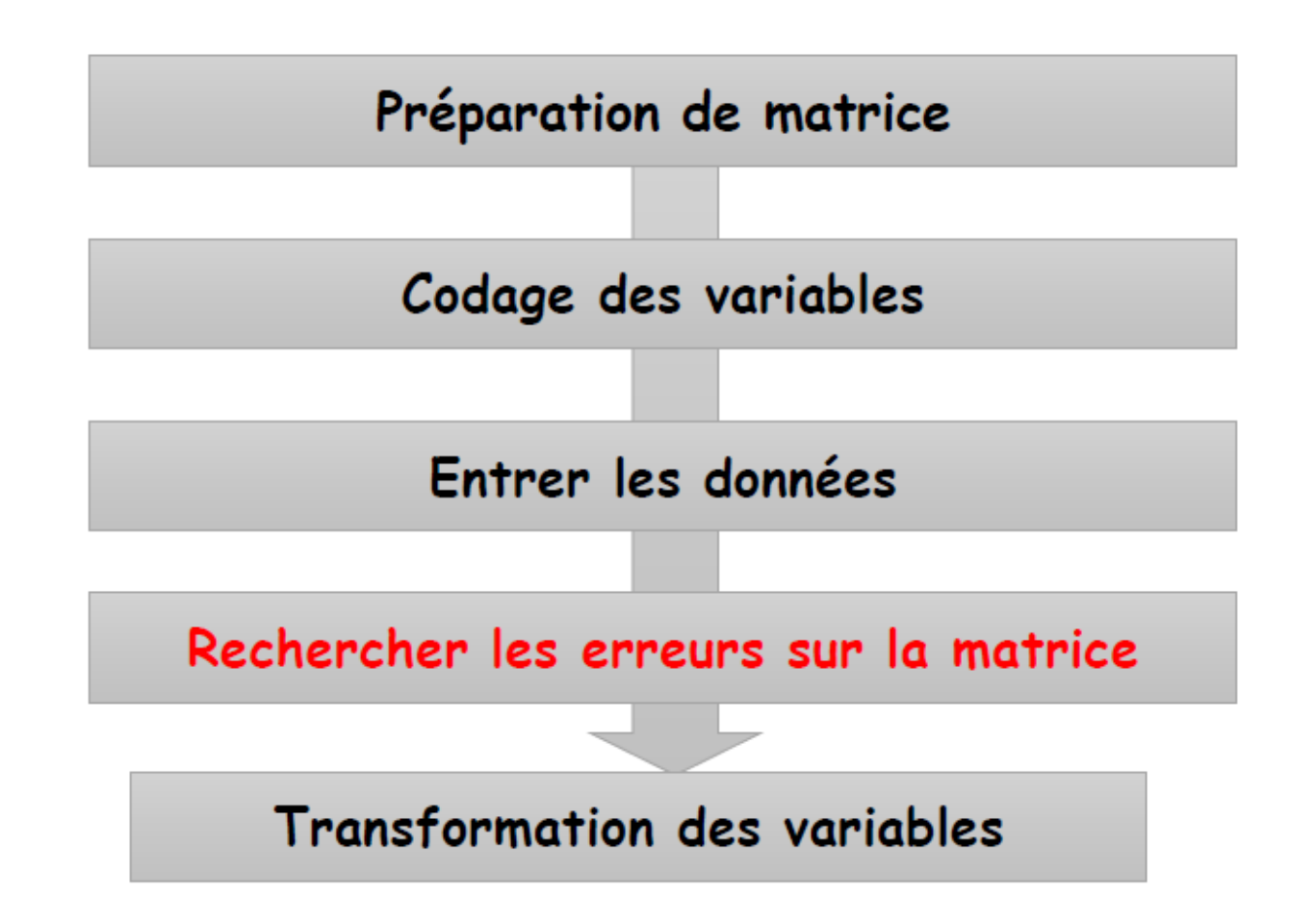

Les types d'analyse des données

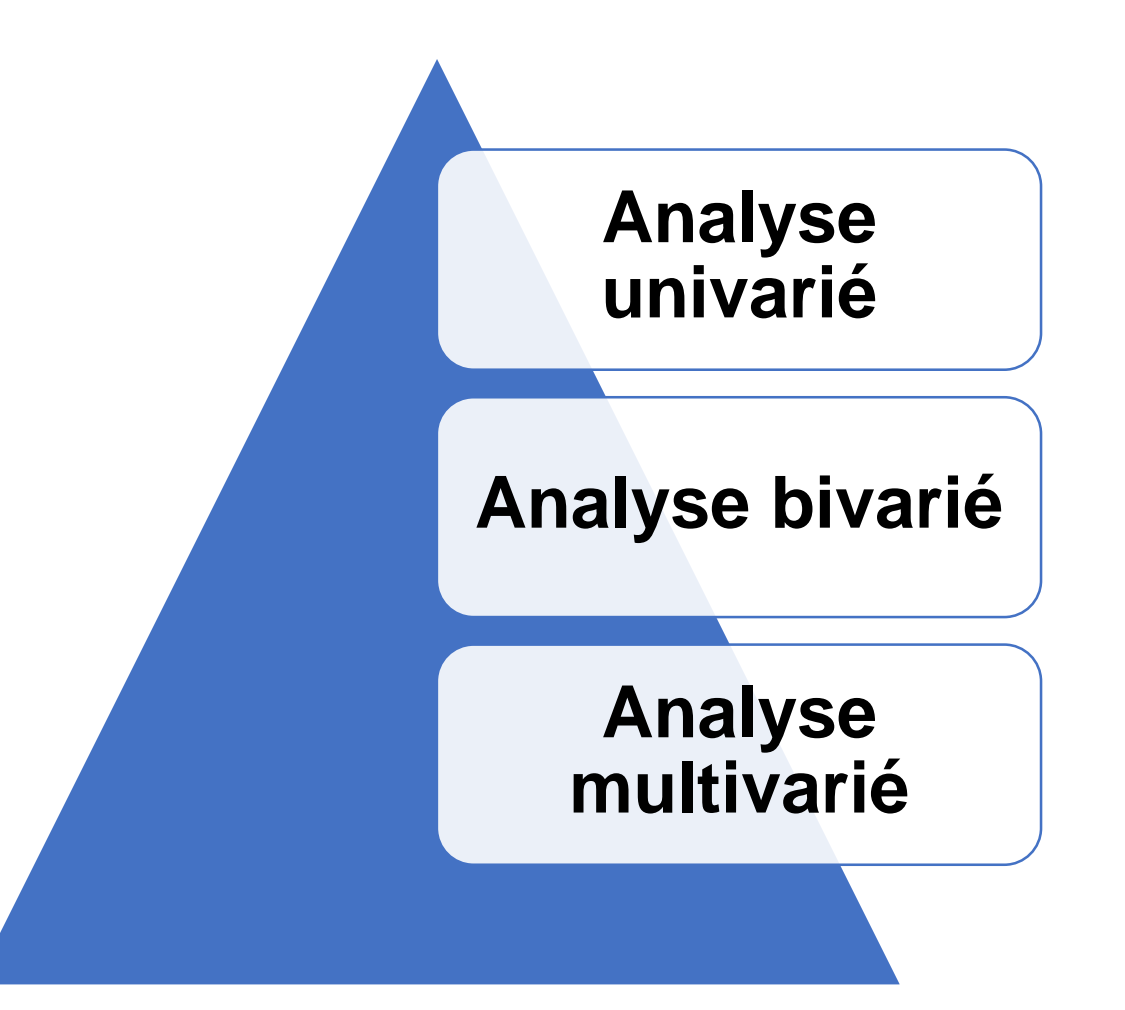

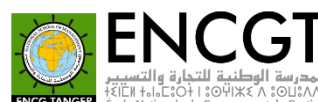

Les **tests statistiques** dans l'analyse des données les plus couramment utilisés :

- 1. Analyse descriptive (les paramètres de tendance et les paramètres de dispersion).
- 2. Test de corrélation
- 3. Analyse de régression (régression linéaire simple et multiple)
- 4. Test de khi II
- 5. ANOVA
- 6. ACP
- 7. .....

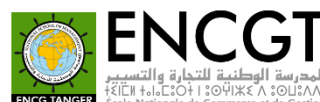

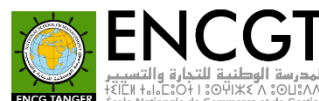

# (1) MESURE DE LA LIAISON ENTRE 2 VARIABLES QUANTITATIVES

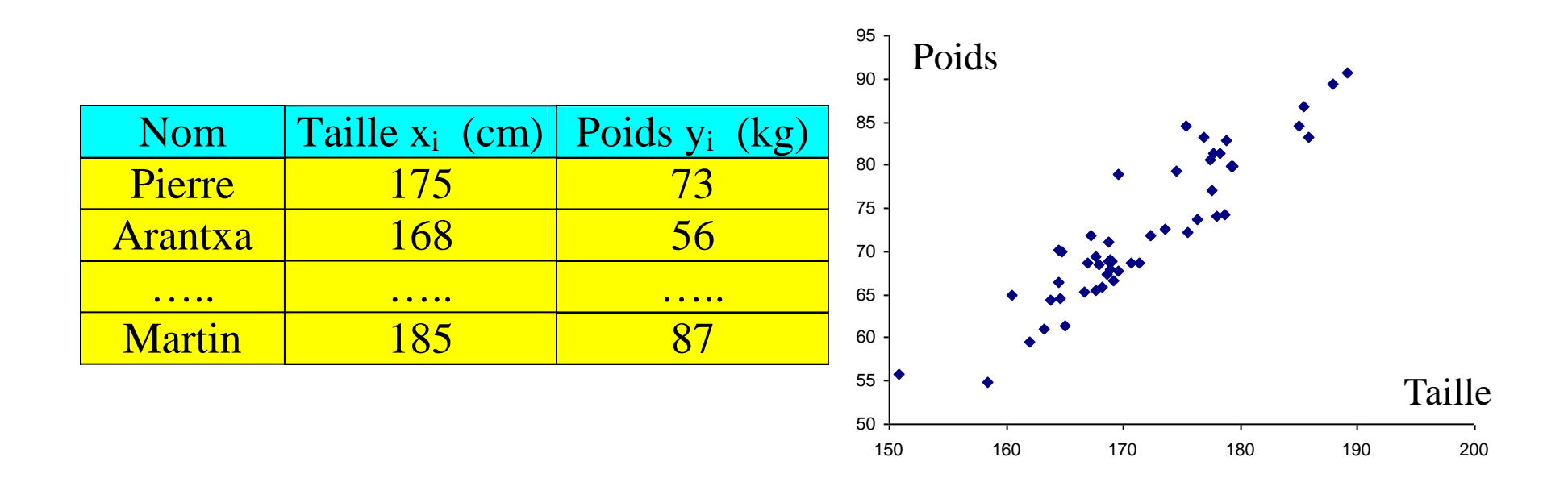

La connaissance de la taille x apporte une certaine information sur le poids y

Il existe une relation de dépendance entre x et y

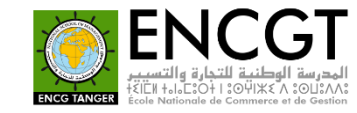

# (2) MESURE DE LA LIAISON ENTRE 2 VARIABLES QUANTITATIVES

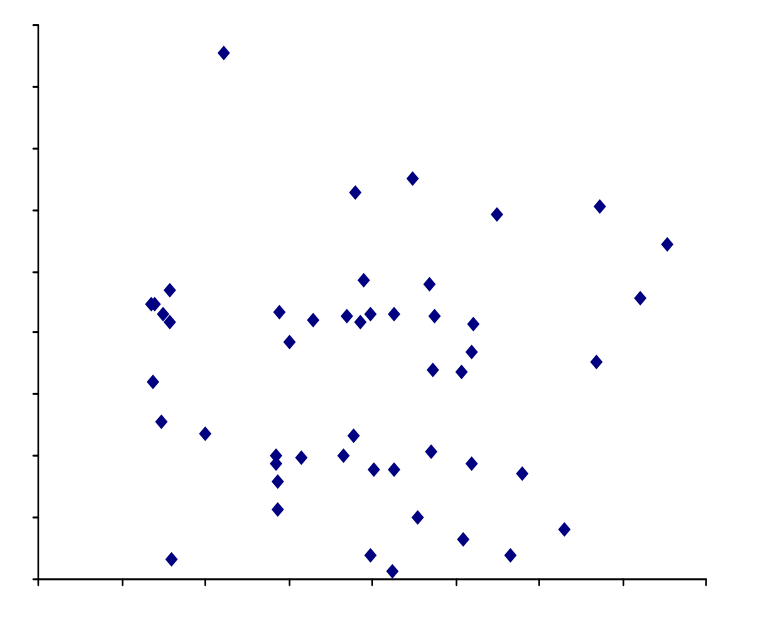

La connaissance de x n'apporte aucune certaine information sur y

x et y sont indépendantes

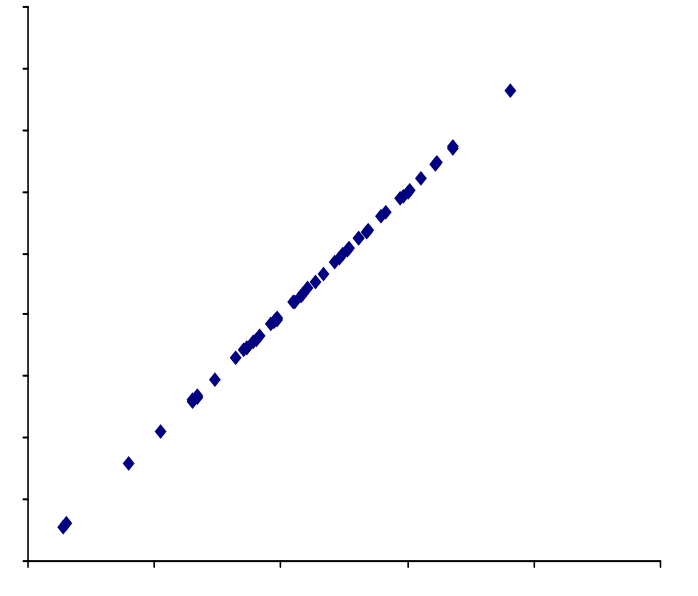

La connaissance de x permet de connaître exactement la valeur de y

Il existe une relation fonctionnelle entre x et y

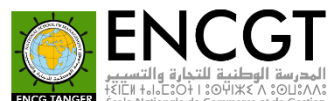

# (3) MESURE DE LA LIAISON ENTRE 2 VARIABLES QUANTITATIVES

Covariance: 
$$\operatorname{Cov}(x,y) = \frac{1}{n} \sum_{i=1}^{n} (x_i - \overline{x}) (y_i - \overline{y})$$

## **Propriétés :**

 $Cov(x,y) > 0 \Leftrightarrow x \text{ et y varient dans le même sens}$  $Cov(x,y) < 0 \Leftrightarrow x \text{ et y varient en sens contraire}$ Cov(x,y) = Cov(y,x)Cov(x,x) = V(x)Cov(a x + b y, z) = a Cov(x,z) + b Cov(y,z)

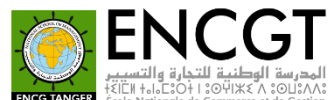

# (4) MESURE DE LA LIAISON ENTRE 2 VARIABLES QUANTITATIVES

**Corrélation linéaire:** 
$$\rho = \frac{\text{cov}(x,y)}{\sigma(x) \sigma(y)}$$

### **Propriétés :**

$$-1 \le \rho \le 1$$
  
$$y = a x + b \iff \begin{cases} \rho = 1 & \text{si } a > 0\\ \rho = -1 & \text{si } a < 0 \end{cases}$$

 $|\rho| = 1 \iff$  Il existe une relation fonctionnelle entre x et y

 $\rho = 0 \iff x \text{ et y sont indépendantes}$ 

 $0 < |\rho| < 1 \iff$  Il existe une dépendance linéaire d'autant plus forte que  $|\rho|$  est grand

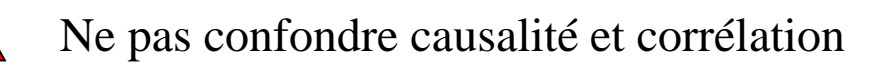

# (1) AJUSTEMENT LINEAIRE

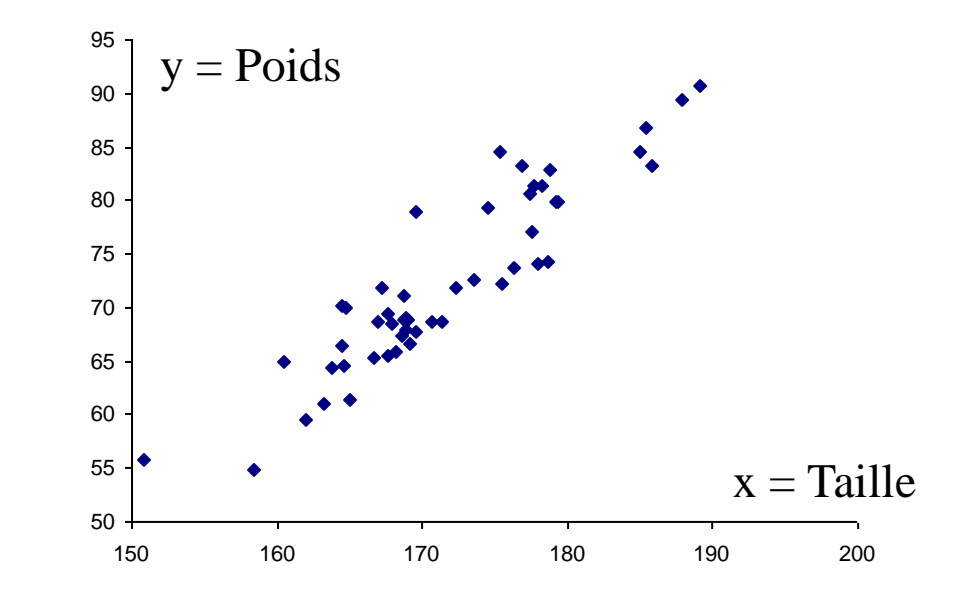

Est-il possible de trouver une fonction numérique f telle que y = f(x)?

Si une telle fonction existe, on dit que f est un modèle du phénomène étudié.

x est la variable explicative. y est la variable expliquée.

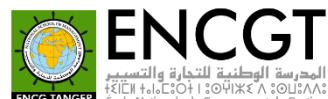

# (2) AJUSTEMENT LINEAIRE

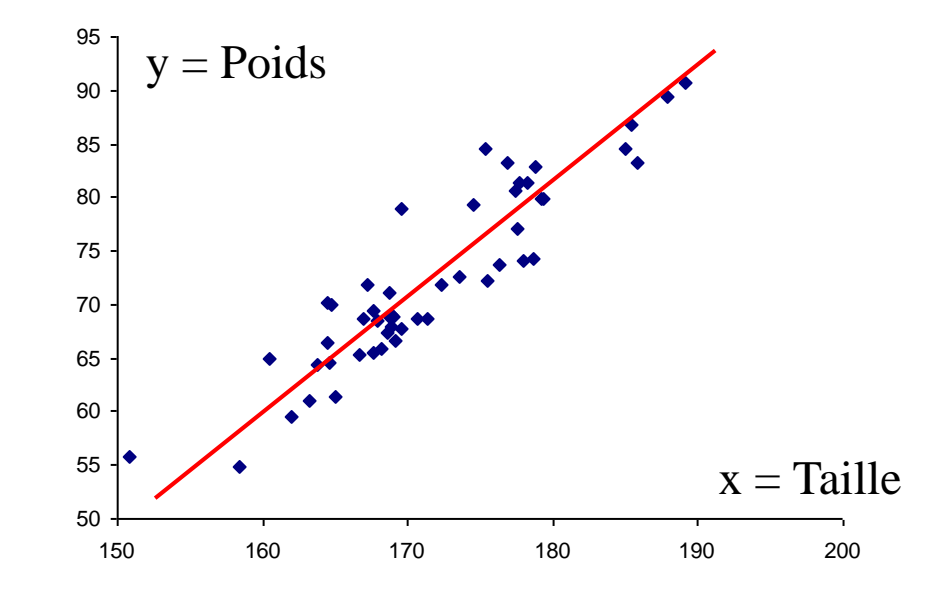

On désire trouver la droite qui passe « au mieux » à l'intérieur du nuage de points

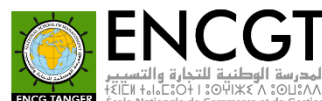

# (3) AJUSTEMENT LINEAIRE

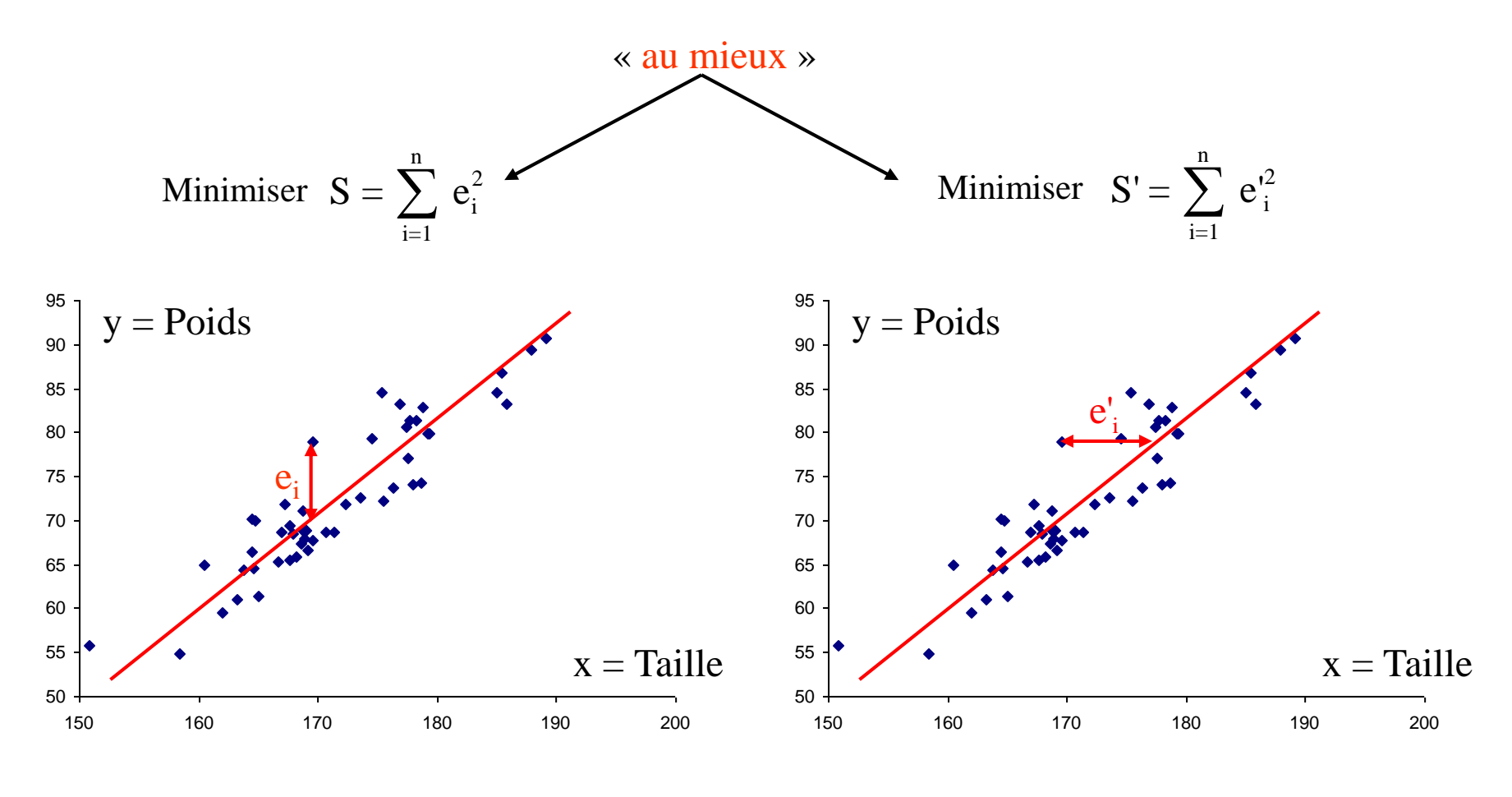

Droite de régression de y en x

Droite de régression de x en y

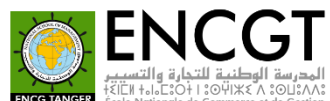

## (4) AJUSTEMENT LINEAIRE REGRESSION LINEAIRE DE Y EN X

Droite de régression linéaire de y en x y = f(x) = ax + b

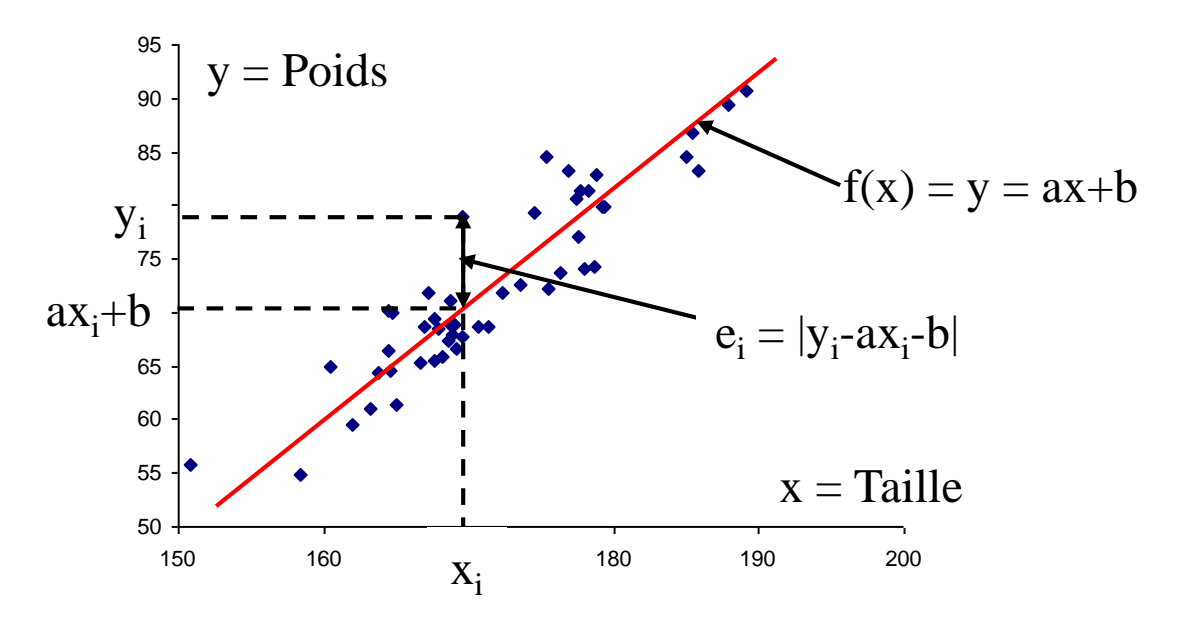

La droite de régression linéaire de y en x, notée  $D_{y/x}$ , minimise  $S = \sum_{i=1}^{n} e_i^2 = \sum_{i=1}^{n} (y_i - ax_i - b)^2$ 

$$a = \frac{\sum_{i=1}^{n} (x_i - \overline{x})(y_i - \overline{y})}{\sum_{i=1}^{n} (x_i - \overline{x})^2} = \frac{Cov(x,y)}{V(x)}$$

 $b = \overline{y} - a\overline{x}$ 

 $D_{y/x}$  passe par le point moyen  $(\overline{x}, \overline{y})$ 

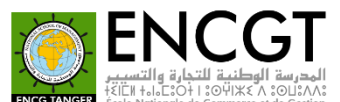

## (5) AJUSTEMENT LINEAIRE REGRESSION LINEAIRE DE Y EN X

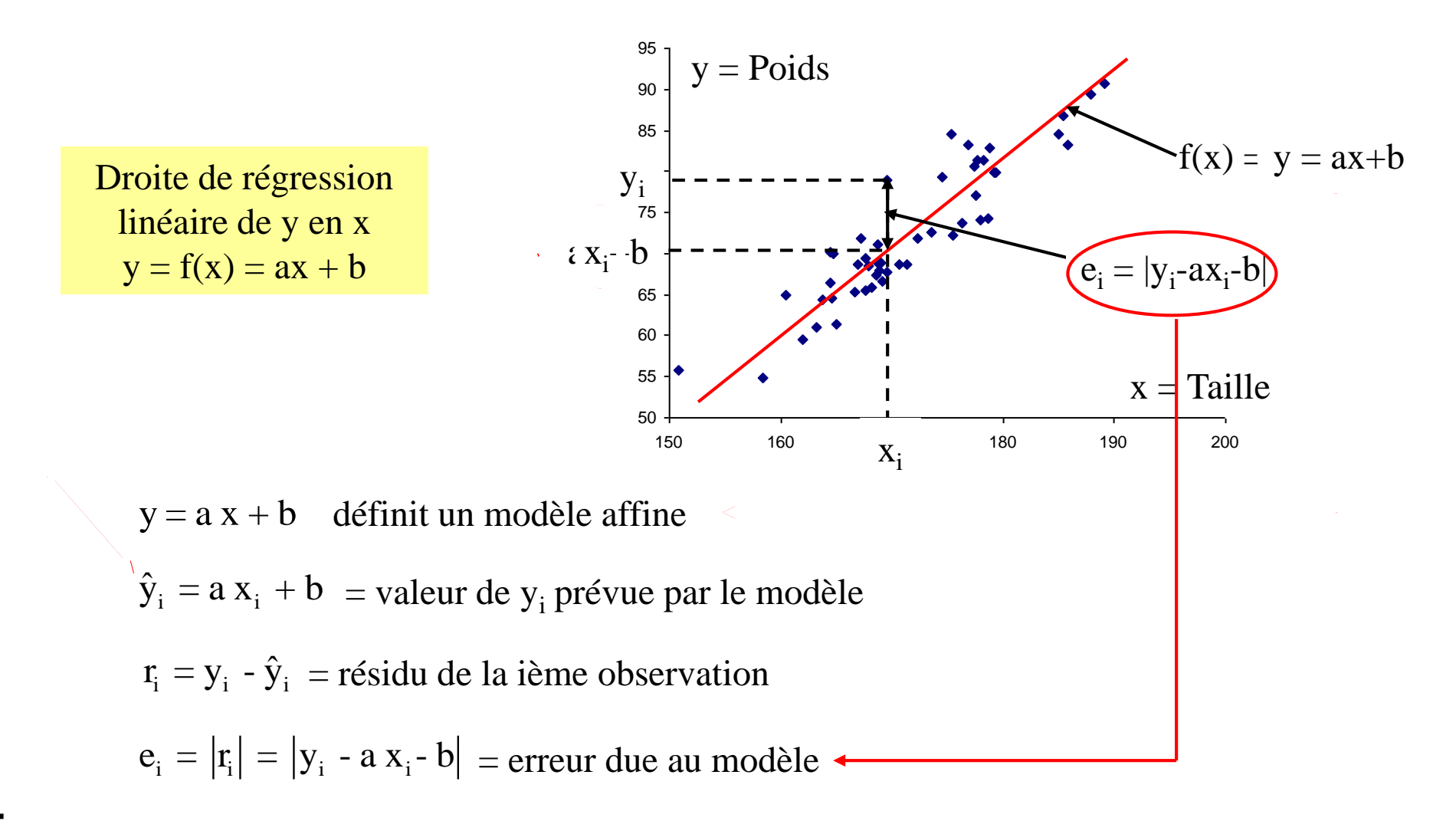

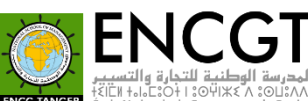

Rappel Concepts statistiques fondamentaux -Analyse de donnée-

# **Bilan Tests Statistiques**

| X2<br>X1     | Quantitative                                                                                                    | Qualitative                                                                                                    |
|--------------|----------------------------------------------------------------------------------------------------|----------------------------------------------------------------------------------------------------|
| Quantitative | <ul> <li>Corrélation Pearson</li> <li>Corrélation Spearman*</li> <li>R<sup>2</sup></li> </ul>                                   | <ul> <li>Test de Student</li> <li>Test U de Mann-Whitney*</li> <li>ANOVA - Test de Fisher</li> <li>Test de Wilcoxon*</li> </ul> |
| Qualitative  | <ul> <li>Test de Student</li> <li>Test U de Mann-Whitney*</li> <li>ANOVA - Test de Fisher</li> <li>Test de Wilcoxon*</li> </ul> | - Chi-2<br>- T de Tschuprow<br>- V de Cramer                                                                                    |

# **Bilan Tests Statistiques**

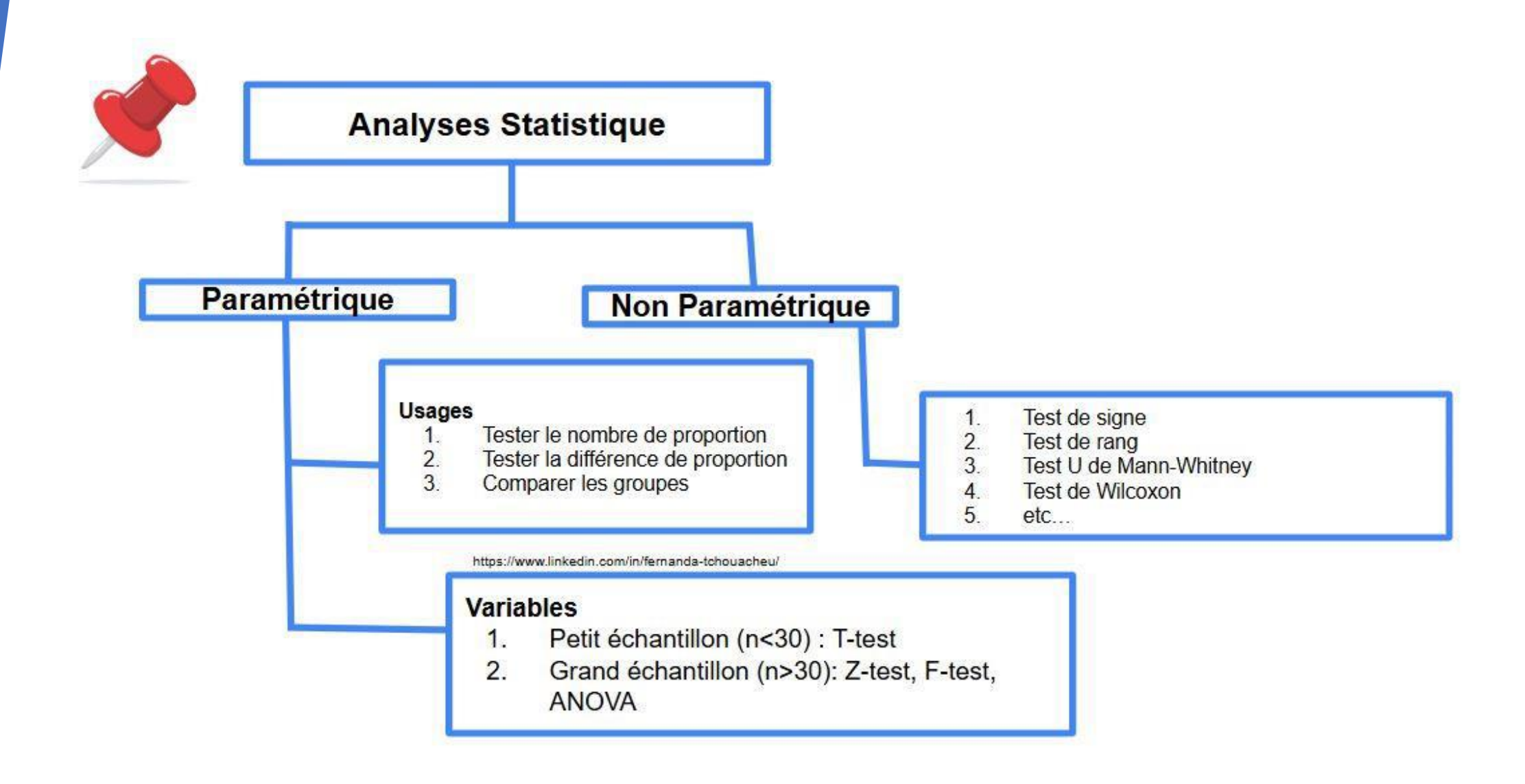

# QUANTITATIVE VS QUANTITATIVE

|                          | Pearson                                                                                | Spearman                                                                                            | Kendall                                                                                          |
|--------------------------|----------------------------------------------------------------------------------------|----------------------------------------------------------------------------------------------------|--------------------------------------------------------------------------------------------------|
| Principe                 | Mesure la <b>relation linéaire</b><br>entre deux variables<br>quantitatives continues. | Évalue la <b>relation monotone</b><br>entre deux variables en se<br>basant sur leurs <b>rangs</b> . | Mesure la force de<br>concordance entre deux<br>variables en comparant les<br>paires de données. |
| Nature des données       | Quantitatives continues                                                                | Ordinale ou continues                                                                               | ordinale ou continues                                                                            |
| Type de relation         | Linéaire                                                                               | Monotone                                                                                            | Monotone                                                                                         |
| Distribution requise     | Normale                                                                                | Aucune                                                                                              | Aucune                                                                                           |
| Échantillon optimal      | Grand                                                                                  | Grand                                                                                               | Petit                                                                                            |
| Sensibilité aux outliers | Très sensible                                                                          | Moyennement sensible                                                                                | Peu sensible                                                                                     |

# QUANTITATIVE VS QUANTITATIVE

### TYPES DE TEST DE STUDENT

|                                           | Test de student à un échantillon                                               | Test de student à deux échantillons                                                                                          | Test de student apparié                                                                                                    |  |
|-------------------------------------------|--------------------------------------------------------------------------------|----------------------------------------------------------------------------------------------------|----------------------------------------------------------------------------------------------------|--|
| Autres appellations                       | Test de Student                                                                | <ul> <li>Test de student par groupes<br/>indépendants</li> <li>Test de Student pour échantillons<br/>indépendants</li> </ul> | <ul> <li>Test de student par groupes<br/>appariés</li> <li>Test de Student pour échantillons<br/>dépendants</li> </ul>       |  |
| Nombre de variables                       | Une                                                                            | Deux                                                                                                    | Deux                                                                                                    |  |
| Type de variable                          | ► Mesures continues                                                            | <ul> <li>Mesures continues</li> <li>Catégorielle ou nominale pour<br/>définir les groupes</li> </ul>                         | <ul> <li>➤ Mesures continues</li> <li>➤ Catégorielle ou nominale pour<br/>définir les paires dans les<br/>groupes</li> </ul> |  |
| Objet du test                             | Décider si la moyenne de population est<br>égale à la valeur spécifique ou pas | Décider si les moyennes de population<br>pour deux groupes différents sont égales<br>ou pas.                                 | Décider si la différence entre des mesures<br>appariées pour la population est nulle ou<br>pas.                              |  |
| Exemple:                                  | La tallle moyenne d'un groupe de<br>personnes est égale à 1,68m ou pas ?       | Les tailles moyennes pour deux groupes de<br>personnes sont identiques ou pas ?                                              | La différence des tailles moyennes pour un<br>groupe de personnes avant et après deux<br>années est nulle ou pas ?           |  |
| Estimation de moyenne de la<br>population | Moyennes de l'échantillon                                                      | Moyenne de l'échantillon pour chaque<br>groupe                                                                               | Moyenne de l'échantillon des différences<br>dans les mesures appariées.                                                      |  |
| Écart-type de la population               | Utilisez l'écart-type de l'échantillon                                         | Utilisez les écarts-types de l'échantillon<br>pour chaque                                                                    | Utiliser l'écart-type de l'échanfillon des<br>différences dans les mesures appariées                                         |  |
| DIb (Degrés de liberté)                   | Nombre d'observations dans<br>l'échantillon moins 1, ou : n-1                  | Somme des observations dans chaque,<br>chaque échantilion moins 2, ou: n1 + n2 – 2                                           | Nombre d'observations dans l'échantillon<br>moins 1, ou: n-1                                                                 |  |
|                                           |                                                                                |                                                                                                    |                                                                                                    |  |

# QUANTITATIVE VS QUANTITATIVE

Test ANOVA

Vous souhaitez comparer plus de deux groupes, optez pour l'ANOVA. Le test de Student est plus approprié lorsque vous comparez seulement deux variables.

| Type de test Anova                           |                                                                                          |                                                                                                    |  |  |
|----------------------------------------------|------------------------------------------------------------------------------------------|----------------------------------------------------------------------------------------------------|--|--|
| itza //www.iniedn.com/inifernande-tohouedwa/ | Anova à un facteur                                                                       | Anova à deux facteurs                                                                                                    |  |  |
| Description                                  | Étudie la relation entre une variable<br>explicative et un variable<br>dépendante.       | Étudie l'effet de deux ou plusieurs<br>variables sur la variable<br>dépendante.                                                                      |  |  |
| Exemple                                      | Le niveau d'étude (variable<br>indépendante) d'un individu<br>influence t-il son revenu? | Le niveau d'étude (première<br>variable indépendante) et le sexe<br>(deuxième variable indépendante)<br>d'un indivudu influencent-ils son<br>revenu? |  |  |

Vous travaillez avec deux groupes de données, mais vous doutez que vos données suivent une distribution normale ? Pas de panique, le test de Mann-Whitney et le test de Wilcoxon sont là pour vous !

## Les tests Wilcoxon & Mann-Whitney

| Test                        | Type d'échantillons 🕒                   | Ce qu'il compare 🎯                  | Exemple 📌                                                               |
|-----------------------------|-----------------------------------------|-------------------------------------|-------------------------------------------------------------------------|
| Wilcoxon (signed-rank test) | Appariés (mêmes individus, avant/après) | Différences entre paires de mesures | Comparer les performances d'étudiants<br>avant et après une formation 🗢 |
| Mann-Whitney (U test)       | Indépendants (deux groupes distincts)   | Différence entre distributions      | Comparer les niveaux de stress entre deux groupes d'employés            |

# **TD** 1

## **TD** 1

## Exercice n°1 :

Le tableau suivant présente le chiffre d'affaire mensuel de la société X et le nombre des projets réalisés par mois

| chiffre d'affaire (Y) | 10 | 14 | 24 | 30 | 38 | 44 |
|-----------------------|----|----|----|----|----|----|
| Nombre de projets (X) | 2  | 3  | 6  | 8  | 10 | 12 |

1°) Calculer et interpréter la Moyenne, la variance et la covariance.
2°) Calculer et interpréter le coefficient de corrélation.

# **Correction EX1**

| Nombre<br>Projet<br>(xi) | Chiffre<br>d'affaire<br>(millier dh)<br>(yi) | xi.yi | Xİ <sup>2</sup> | yi²  |
|--------------------------|----------------------------------------------|-------|-----------------|------|
| 2                        | 10                                           | 20    | 4               | 100  |
| 3                        | 14                                           | 42    | 9               | 196  |
| 6                        | 24                                           | 144   | 36              | 576  |
| 8                        | 30                                           | 240   | 64              | 900  |
| 10                       | 38                                           | 380   | 100             | 1444 |
| 12                       | 44                                           | 528   | 144             | 1936 |
| 41                       | 160                                          | 1354  | 357             | 5152 |

# **Correction EX1**

## 2. Calcule de la covariance

• Moyenne 
$$(\overline{X}) = \frac{\sum xi}{\sum ni} = \frac{41}{6} = 6,83 \approx 7 \text{ projets}$$

Interprétation : la moyenne mensuelle des projets réalisés par l'entreprise ALPHA est de 7 projets

• Moyenne 
$$\overline{(Y)} = \frac{\sum yi}{\sum ni} = \frac{160}{6} = 26,67 = 26670$$
 Dhs

Interprétation : le Chiffre d'affaire moyen mensuel réalisé par l'entreprise ALPHA est de 26670 dhs.

• Covariance (Cov) = 
$$\frac{\sum xiyi}{\sum ni} - (\overline{X}\overline{Y}) = > \frac{1354}{6} - (6,83 \ge 26,67) = 43,51$$

**Interprétation :** la covariance donne un chiffre positif qui montre qu'il existe une relation positive entre le nombre de projet réalisés et l'évolution du chiffre d'affaire.

# **Correction EX1**

3. Calcule du Coefficient de corrélation

• Variance de X: 
$$\sigma_x^2 = \frac{\sum xi^2}{\sum ni} - \overline{x}^2 => \frac{357}{6} - (6,83)^2 = 12,85$$
  
• Variance de Y:  $\sigma_y^2 = \frac{\sum yi^2}{\sum ni} - \overline{y}^2 => \frac{5152}{6} - (26,67)^2 = 147,37$   
• Coefficient de corrélation (r)  $= \frac{Covariance}{\sqrt{\sigma_x^2 \sigma_y^2}} => \frac{43,51}{\sqrt{12,85x147,37}} = 100\%$ 

Interprétation : le test de corrélation montre qu'il existe une relation positive très forte de 100% entre les deux variables étudiées, cela veut dire que toute augmentation du nombre de projet réalisé implique une augmentation du chiffre d'affaire de l'entreprise, et vice versa.

## **EX 2**

1. Décrivez le type d'échelle associé à chacune des questions du tableau.

- 1. Quelle est votre année de naissance ?
- 2. Quel est votre niveau d'étude ?
- 3. Quel est votre statut marital ?
- 4. En incluant les enfants de moins de 18 ans, quelle est la taille de votre foyer ?
- 5. Quels sont approximativement les revenus de votre foyer ?
- 6. Quel est votre sexe ?
- 7. Possédez-vous une carte de fidélité de l'enseigne ?

# Solution EX 2

| Quelle est votre année de naissance?                                             | Numérique          |
|----------------------------------------------------------------------------------|--------------------|
| Quel est votre niveau d'étude?                                                   | Nominale (échelle) |
| Quel est votre statut marital?                                                   | Nominale (échelle) |
| En incluant les enfants de moins de 18 ans, quelle est la taille de votre foyer? | Numérique          |
| Quels sont approximativement les revenus de votre foyer?                         | Nominale (échelle) |
| Quel est votre sexe?                                                             | Nominale           |
| Possédez-vous une carte de fidélité de l'enseigne?                               | Nominale           |

- 1. Fréquentez-vous ce point de vente au moins toutes les deux semaines ?
- 2. Quel montant moyen dépensez-vous par mois dans ce type de point de vente ?
- 3. Seriez-vous prêt à faire vos achats dans ce (nouveau) point de vente ?
- 4. À combien estimez-vous le prix moyen d'une paire de chaussures dans ce point de vente ?
- 5. Vous décririez-vous comme un auditeur régulier de radio ?
- 6. Quel type de programme de radio écoutez-vous le plus souvent ?

# Solution EX 2

| Fréquentez-vous ce point de vente au moins toutes les deux semaines?                   | Nominale           |
|----------------------------------------------------------------------------------------|--------------------|
| Quel montant moyen dépensez-vous par mois dans ce type de point de vente?              | Numérique          |
| Seriez-vous prêt à faire vos achats dans ce (nouveau) point de vente?                  | Échelle métrique   |
| À combien estimez-vous le prix moyen d'une paire de chaussures dans ce point de vente? | Numérique          |
| Vous décririez-vous comme un auditeur régulier de radio?                               | Nominale           |
| Quel type de programme de radio écoutez-vous le plus souvent?                          | Nominale (échelle) |

# **EX 2**

| Fréquentez-vous ce point de vente au moins toutes les deux semaines?                   | Nominale           |
|----------------------------------------------------------------------------------------|--------------------|
| Quel montant moyen dépensez-vous par mois dans ce type de point de vente?              | Numérique          |
| Seriez-vous prêt à faire vos achats dans ce (nouveau) point de vente?                  | Échelle métrique   |
| À combien estimez-vous le prix moyen d'une paire de chaussures dans ce point de vente? | Numérique          |
| Vous décririez-vous comme un auditeur régulier de radio?                               | Nominale           |
| Quel type de programme de radio écoutez-vous le plus souvent?                          | Nominale (échelle) |
| Regardez-vous régulièrement le journal télévisé?                                       | Nominale           |
| Quel journal TV regardez-vous le plus fréquemment?                                     | Nominale (échelle) |
| Lisez-vous la presse quotidienne?                                                      | Nominale           |
| Quelle rubrique de presse quotidienne lisez-vous le plus souvent?                      | Nominale (échelle) |
| Êtes-vous abonné à un titre de presse magazine?                                        | Nominale           |
| La décoration de la boutique est importante à mes yeux.                                | Échelle métrique   |
| Je préfère un point de vente à moins de 30 minutes de chez moi.                        | Échelle métrique   |
| Je préfère être conseillé(e) par des vendeurs(euses).                                  | Échelle métrique   |
|                                                                                        | 1                  |

2. Donnez trois exemples de tests que vous pourriez mettre en oeuvre à partir de ces variables.

- Exemple1: un tri croisé entre le montant moyen dépensé dans le point de vente et le niveau d'études, afin de mettre en évidence un impact de la CSP sur les achats ;
- Exemple2: une analyse typologique afin de classer les individus de l'enquête en fonction de leur profil de réponse ;
- Exemple3: ANOVA a deux facteurs dont l'objet serait d'expliquer le montant moyen dépensé par une série de variables explicatives (niveau d'études, statut marital)

1. Quel(s) test(s) recommanderiez-vous à un chargé d'étude souhaitant comparer l'intention

d'achat d'un produit avant et après son exposition dans un film publicitaire ?

### **Réponse:**

Dans ce cas de figure, le chargé d'étude doit **comparer la moyenne des réponses de deux échantillons à deux périodes distinctes**, en d'autres termes **avant et après l'exposition du produit dans un message publicitaire**. Il s'agit donc d'une mesure sur **échantillons appariés.** 

## **EX 4**

Pour chacune des questions de recherche suivantes, trouvez le type d'analyse de variance approprié en spécifiant le nombre de facteurs avec leurs niveaux.

- 1. L'intention d'achat des consommateurs varie-t-elle en fonction de la couleur du packaging (rouge, vert ou bleu) ?
- 2. La CSP (5 catégories) a-t-elle un effet sur la qualité du service perçu ?
- 3. L'attitude vis-à-vis de la marque d'un produit de luxe varie-t-elle en fonction du pays d'origine de la marque (France, Espagne, Italie, États-Unis) et de son réseau de distribution (très sélectif ou non sélectif) ?

## **EX 4**

Pour chacune des questions de recherche suivantes, trouvez le type d'analyse de variance approprié en spécifiant le nombre de facteurs avec leurs niveaux.

1. L'intention d'achat des consommateurs varie-t-elle en fonction de la couleur du packaging (rouge, vert ou bleu) ?

<u>Réponse</u> : ANOVA à un facteur, la couleur du packaging ayant trois niveaux (rouge, vert, bleu).

2. La CSP (5 catégories) a-t-elle un effet sur la qualité du service perçu ? <u>*Réponse*</u> : ANOVA à un facteur, la CSP ayant cinq niveaux.

3. L'attitude vis-à-vis de la marque d'un produit de luxe varie-t-elle en fonction du pays d'origine de la marque (France, Espagne, Italie, États-Unis) et de son réseau de distribution (très sélectif ou non sélectif) ?

<u>Réponse</u> : ANOVA à deux facteurs, le pays d'origine de la marque et le réseau de distribution, lesquels ayant respectivement quatre niveaux (France, Espagne, Italie, États-Unis) et deux niveaux (très sélectif, non sélectif).

# **TD 2 : ACP**

# Objectifs pédagogiques de ces exercices

- Comprendre comment l'ACP permet de réduire la dimensionnalité des données tout en conservant l'essentiel de l'information.
- Apprendre à standardiser, analyser et visualiser les résultats d'une ACP.
- Savoir interpréter les axes factoriels et en tirer des insights stratégiques.
- Développer une capacité à appliquer l'ACP à différents contextes (marketing, éducation, économie, santé, etc.).

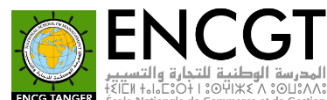
#### Les types de mesure

Mesure nominale : Sexe; Situation matrimoniale

- Méthode : AFC

**Mesure ordinale** 

- Méthode : AFC

Mesure métrique

- Méthode : ACP

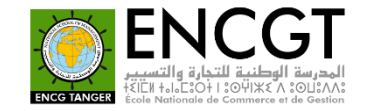

### **Exemple : Les critères importants dans l'évaluation d'un club de sport**

Dans une enquête sur les attentes des clients vis-à-vis de leur salle de sport, on interroge les individus sur une vingtaine de critères.

L'analyse factorielle sert à regrouper les attentes en trois ou quatre points plus simples.

Elle agrège les variables en facteurs ou combinaisons de variables.

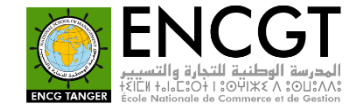

#### Exemple : Les critères importants dans l'évaluation d'un club de sport

|   | Rencontre | Muscles | esthétisme | Défoulement | Santé | Dynamisme | Prise en<br>charge | Economie | Lieu agréable | confort |
|---|-----------|---------|------------|-------------|-------|-----------|--------------------|----------|---------------|---------|
| 1 | 4         | 1       | 4          | 2           | 3     | 2         | 3                  | 1        | 2             | 1       |
| 2 | 1         | 2       | 3          | 4           | 2     | 5         | 2                  | 4        | 2             | 1       |
| 3 | 3         | 1       | 4          | 2           | 5     | 4         | 2                  | 5        | 2             | 1       |
| 4 | 1         | 2       | 1          | 3           | 2     | 2         | 1                  | 1        | 2             | 3       |
| 5 | 3         | 1       | 2          | 1           | 2     | 2         | 2                  | 3        | 3             | 1       |
| 6 | 1         | 2       | 4          | 3           | 4     | 4         | 4                  | 4        | 3             | 2       |

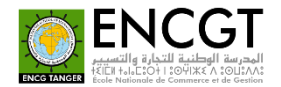

**Exemple : Les critères importants dans l'évaluation d'un club de sport** 

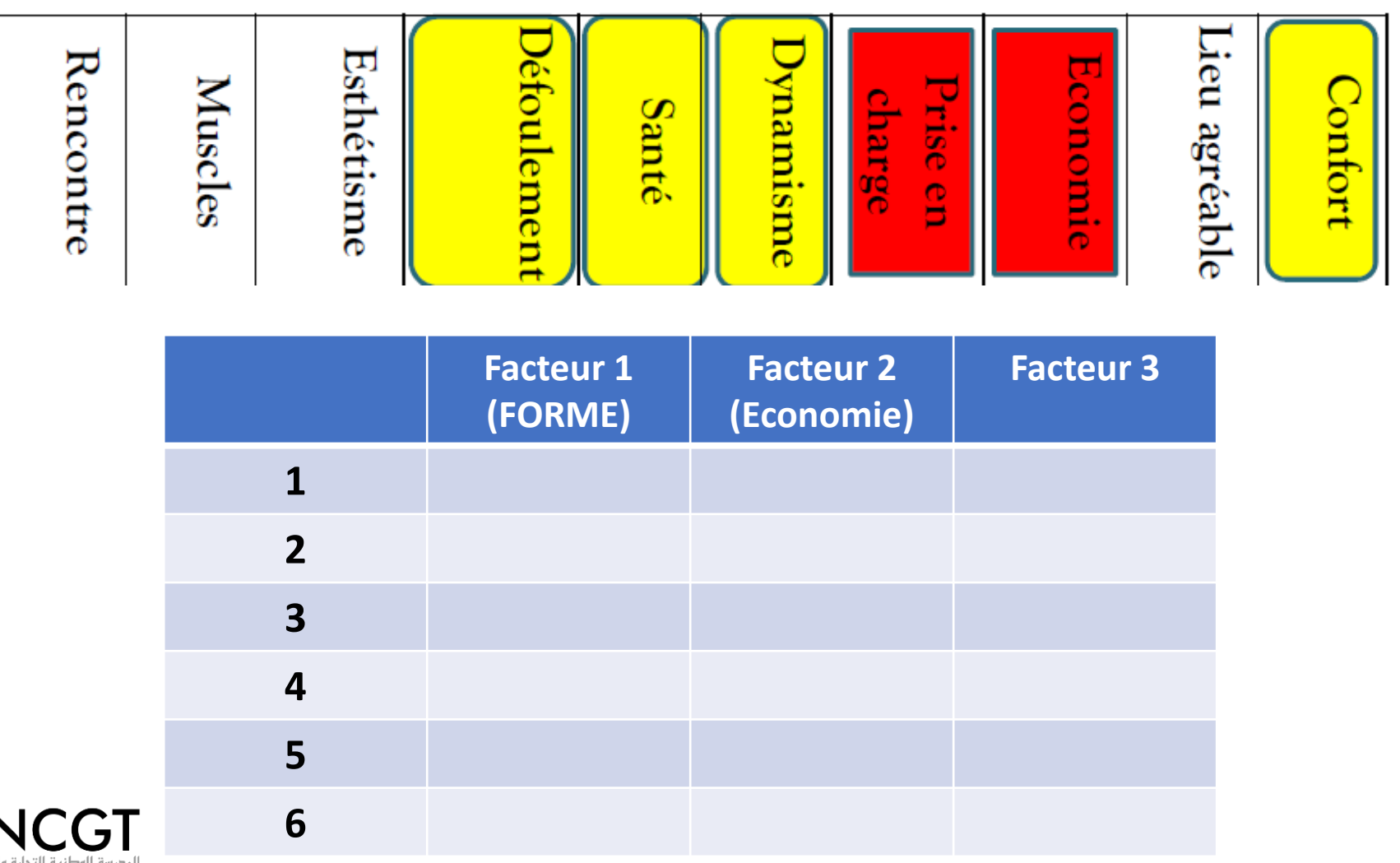

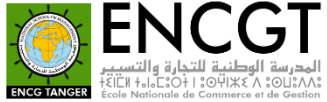

#### ACP

Diagramme de composantes dans l'espace après rotation

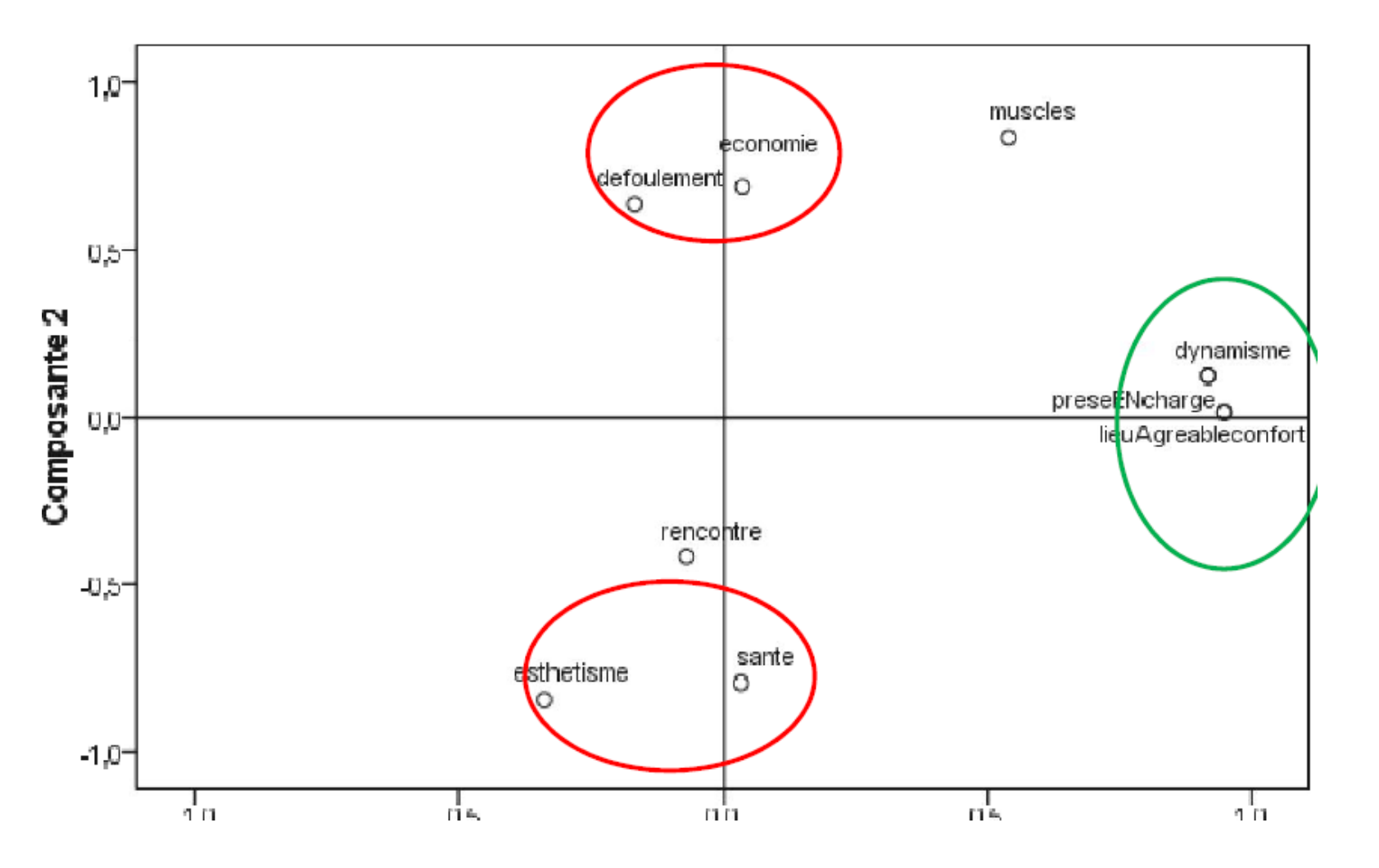

À titre d'exemple, le confort, les aspects défoulement, dynamisme et santé représentent peut-être en fait la même chose: être en forme (F1)

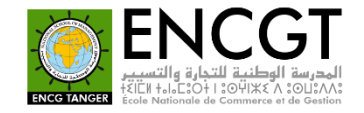

### L'adéquation des données

 La « Measure of Sampling Adequacy » (MSA) ou Kaiser- Meyer-Olkin (KMO) teste si les corrélations partielles entre les variables ne sont pas trop faibles.

Des valeurs de KMO comprises entre 0,3 et 0,7 représentent des solutions factorielles tout juste acceptables. Il est préférable que le KMO dépasse le seuil de 0,7.

• Le test de Sphéricité de Bartlett est assez peu utile.

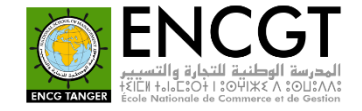

## L'extraction des facteurs

**Il est souvent conseillé d'imposer un pourcentage de variance expliquée égal à 60%\*,** mais ce seuil doit être adapté aux objectifs poursuivis. Ce critère, qui a pour objectif d'éviter une forte déformation de l'information, peut parfois être celui à privilégier.

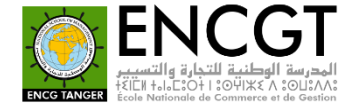

## La rotation des facteurs

• <u>Varimax</u>: (méthode la plus courante) rotation orthogonale qui minimise le nombre de variables ayant

de fortes corrélations sur chaque facteur. Simplifie l'interprétation des facteurs.

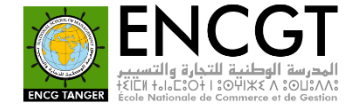

## **Exercice ACP**:

- Une enquête portant sur les perceptions de différentes marques de voitures a été réalisée auprès des consommateurs. Les individus ont évalué 10 marques d'après 15 critères, notés sur des échelles de Likert de 1 à 9. Les variables perceptuelles sont les suivantes : Notoriété, Ergonomie, Finition, Pre tige, Qualité, Familial, Confort, Economique, Nouveauté, Image, Qualité-prix, Innovation, Robutesse, Sportif, Spacieux.
- Les résultats de l'enquête sont répertoriés dans le fichier « C » (déjà envoyé). Sur ces données, une analyse factorielle exploratoire peut permettre d'identifier les perceptions des consommateurs, mais aussi de r présenter les marques en fonction de ces perceptions dans ce que nous nommons carte perceptuelle, ou mapping perceptuel.
- 1. Réaliser une analyse factorielle sur ces données de l'étude.

2. Interpréter l'analyse factorielle. Quelle conclusion tirez-vous de cette analyse ?

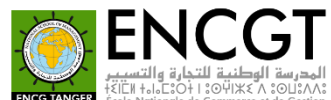

| 🔚 *FICH         | *FICHIER C ACP .sav [Jeu_de_données1] - IBM SPSS Statistics Editeur de données — 🗇 🗙 |                 |                     |                              |                               |                     |                 |                  |                       |                         |            |                 |               |               |            |                     |        |
|-----------------|--------------------------------------------------------------------------------------|-----------------|---------------------|------------------------------|-------------------------------|---------------------|-----------------|------------------|-----------------------|-------------------------|------------|-----------------|---------------|---------------|------------|---------------------|--------|
| <u>F</u> ichier | Edition Affichage                                                                    | <u>D</u> onnées | <u>T</u> ransformer | Analyse                      | <u>G</u> raphiques            | <u>U</u> tilitaires | E <u>x</u> tens | ions Fen         | être Aide             |                         |            |                 |               |               |            |                     |        |
|                 |                                                                                      |                 | × 🎬 🛓               | Ra <u>p</u> por<br>Statistic | rts<br>qu <u>e</u> s descript | ives                | ۲<br>۲          |                  |                       |                         |            |                 |               |               |            |                     |        |
| 15 : Conf       | ort                                                                                  |                 |                     | Statistic                    | ques de <u>B</u> aye          | s                   | •               |                  |                       |                         |            |                 |               |               | Visible :  | 16 variables s      | sur 16 |
|                 | 🖧 Mo                                                                                 | odèle           | 🗞 Notoriété         | Ta <u>b</u> lea              | ux                            |                     | •               | Nouveaut<br>é    | 😞 QualitéP            | ri <sub> Robustes</sub> | 🗞 Spacieux | Ergonomi        | 🗞 Prestige    | 🗞 Familial    | Economiq   | 🗞 Image             | æ      |
| 1               | Série 1 (BMW)                                                                        |                 | 5,6                 | Co <u>m</u> pa               | irer les moyer                | ines                |                 | 3,6              | 4,                    | 1 3,2                   | 4,2        | 4,6             | 5,4           | 3,5           | 3,6        | 5,3                 | -      |
| 2               | C3 (Citroën)                                                                         |                 | 4,0                 | Modèle                       | nneaire <u>d</u> ene          | eralia áo           | , r             | 5,0              | 4,9                   | 9 4,0                   | 3,9        | 4,9             | 3,5           | 3,6           | 3,7        | 4,2                 |        |
| 3               | 147 (AlfaRomeo                                                                       | )               | 4,6                 | Modèle                       | s intearres ge                | eneralises          | , r             | 4,0              | 3,                    | 3 2,4                   | 5,3        | 3,5             | 5,6           | 3,4           | 3,6        | 5,0                 |        |
| 4               | Focus (Ford)                                                                         |                 | 5,6                 | Corrála                      | s mixies                      |                     | , r             | 4,3              | 6,3                   | 2 3,7                   | 3,5        | 4,9             | 5,3           | 2,9           | 3,2        | 5,5                 |        |
| 5               | Megane (Renau                                                                        | lt)             | 4,0                 | <u>C</u> orrera<br>Dágrag    | nion                          |                     |                 | 3,9              | 4,9                   | 9 4,0                   | 3,6        | 4,6             | 2,8           | 4,3           | 4,9        | 3,7                 |        |
| 6               | A3 Sportback (A                                                                      | Audi)           | 5,2                 | <u>R</u> egres               | sion                          |                     | , k             | 3,4              | 5,                    | 1 3,3                   | 3,9        | 5,0             | 4,7           | 3,9           | 5,0        | 5,6                 |        |
| 7               | Classe A (Merc                                                                       | edes)           | 5,3                 | L <u>og</u> Lin              |                               |                     | , r             | 3,4              | 4,3                   | 3 2,5                   | 5,8        | 3,8             | 5,4           | 1,9           | 4,3        | 5,3                 |        |
| 8               | C4 (Citroën)                                                                         |                 | 3,9                 | Closeif                      | ux neuronaux                  |                     | , r             | 5,4              | 5,7                   | 7 4,3                   | 3,3        | 4,7             | 3,8           | 4,3           | 3,1        | 4,4                 |        |
| 9               | Golf (VolksWag                                                                       | en)             | 5,7                 | Dáduat                       | ien des dime                  | naiana              | - F             | 3.3              | 4.1                   | 1 3.5                   | 4,3        | 4,1             | 6,4           | 2,8           | 4,3        | 5,9                 |        |
| 10              | 307 (Peugeot)                                                                        |                 | 3,9                 | Echollo                      |                               | 11510115            |                 | Analys           | e <u>f</u> actorielle |                         | 3,6        | 4,6             | 3,3           | 3,9           | 4,6        | 3,9                 |        |
| 11              |                                                                                      |                 |                     | Tooto n                      | ;<br>on noromátri             | <b>2</b> 110.0      | , k             | 🊹 Analys         | e des <u>c</u> orresp | ondances                |            |                 |               | -             | -          |                     |        |
| 12              |                                                                                      |                 |                     | Dróviciu                     | ion parameun                  | ques                |                 | 🔘 C <u>o</u> dag | e optimal             |                         |            |                 |               | -             |            |                     |        |
| 13              |                                                                                      |                 |                     | Pupio                        | 0115                          |                     | , k             | -                |                       |                         | · ·        |                 |               | -             |            |                     |        |
| 14              |                                                                                      |                 |                     | <u>S</u> uivie<br>Dánon      | a a a multipla a              |                     |                 | -                |                       |                         |            |                 |               | -             | •          |                     |        |
| 15              |                                                                                      |                 |                     | Repons                       | ses m <u>u</u> iupies         |                     | r               | -                |                       |                         |            |                 |               | -             | -          |                     |        |
| 17              |                                                                                      |                 | •                   | Mai <u>v</u> se              | e des valeurs l               | manquantes          |                 |                  |                       |                         |            | •               |               | -             | -          |                     |        |
| 18              |                                                                                      |                 |                     | Impu <u>t</u> at             | tion multiple                 |                     |                 |                  |                       |                         |            |                 |               |               |            |                     |        |
| 19              |                                                                                      |                 |                     | Echant                       | ilions comple.<br>            | xes                 | P               |                  |                       |                         |            |                 |               |               |            |                     |        |
| 20              |                                                                                      |                 |                     | Simulat                      | tion                          |                     |                 |                  |                       |                         |            |                 |               |               |            |                     |        |
| 21              |                                                                                      |                 |                     | Contrôl                      | le de <u>q</u> ualité         |                     | •               |                  |                       |                         |            |                 |               |               |            |                     |        |
| 22              |                                                                                      |                 |                     | Courbe                       | ROC                           |                     |                 |                  |                       |                         |            |                 |               |               |            |                     |        |
|                 | 4                                                                                    |                 |                     | Modéli <u>s</u>              | sation spatio-                | temporelle          | •               |                  |                       |                         |            |                 |               |               |            |                     |        |
| Vue de          | Vue des variables Marketing direct                                                   |                 |                     |                              |                               |                     |                 |                  |                       |                         |            |                 |               |               |            |                     |        |
| Analyse f       | actorielle                                                                           |                 |                     |                              |                               |                     |                 |                  |                       |                         | L          | e processeur lE | M SPSS Statis | tics est prêt | Unicode:   | ON                  | - []   |
| -               |                                                                                      | r rechercher    |                     | Hi 🖡                         |                               | 2                   | ) <b>x</b>      | <b>*</b> 人       |                       |                         |            | 2               | 19°C Eclairci | es ^ 🛱        | ۹۲ (v) 💷 : | 08:34<br>24/03/2025 | 1      |

🙀 \*FICHIER C ACP .sav [Jeu\_de\_données1] - IBM SPSS Statistics Editeur de données

<u>Fichier Edition Affichage Données Transformer Analyse Graphiques Utilitaires Extensions</u> Fenêtre Aide

#### 

| 15 : Confort |             |              |             |            |           |                  |                 |                   |                |                         |                 |            |            | Visible        | : 16 variables s | ur 16 |
|--------------|-------------|--------------|-------------|------------|-----------|------------------|-----------------|-------------------|----------------|-------------------------|-----------------|------------|------------|----------------|------------------|-------|
|              | •           | 윩 Modèle     | 🗞 Notoriété | 🗞 Finition | 🗞 Qualité | 💑 Confort        | 😞 Nouveaut<br>é | QualitéPri<br>x   | Robustes<br>se | 🗞 Spacieux              | 💰 Ergonomi<br>e | 🗞 Prestige | 💑 Familial | Sconomiq<br>ue | 🗞 Image          | 8     |
| 1            | Série 1 (B  | MW)          | 5,6         | 6,3        | 2,9       | 1,6              | 3,6             | 4,1               | 3,2            | 4,2                     | 4,6             | 5,4        | 3,5        | 3,6            | 5,3              |       |
| 2            | C3 (Citroë  | n)           | 4,0         | 3,6        | 4,2       | 4,2              | 5,0             | 4,9               | 4,0            | 3,9                     | 4,9             | 3,5        | 3,6        | 3,7            | 4,2              |       |
| 3            | 147 (AlfaR  | lomeo)       | 4,6         | 5,2        | to Anal   | ro factoriallo   |                 |                   | ~ '            | $\overline{\mathbf{v}}$ | 3,5             | 5,6        | 3,4        | 3,6            | 5,0              |       |
| 4            | Focus (Fo   | rd)          | 5,6         | 4,2        | C Analy   | seracionene      |                 |                   |                | ^                       | 4,9             | 5,3        | 2,9        | 3,2            | 5,5              |       |
| 5            | Megane (F   | Renault)     | 4,0         | 3,5        |           |                  | <u>v</u>        | ariables :        |                | escriptives             | 4,6             | 2,8        | 4,3        | 4,9            | 3,7              |       |
| 6            | A3 Sportb   | ack (Audi)   | 5,2         | 5,4        | 🔏 Moo     | dèle             |                 |                   |                |                         | 5,0             | 4,7        | 3,9        | 5,0            | 5,6              |       |
| 7            | Classe A    | (Mercedes)   | 5,3         | 4,8        | 💰 Not     | oriété           |                 |                   |                | Extraction              | 3,8             | 5,4        | 1,9        | 4,3            | 5,3              |       |
| 8            | C4 (Citroë  | n)           | 3,9         | 2,8        | A Que     | uon<br>alité     |                 |                   |                | Rotation                | 4,7             | 3,8        | 4,3        | 3,1            | 4,4              |       |
| 9            | Golf (Volks | sWagen)      | 5,7         | 5,0        | Cor       | nfort            |                 |                   |                | Scores                  | 4,1             | 6,4        | 2,8        | 4,3            | 5,9              |       |
| 10           | 307 (Peug   | eot)         | 3,9         | 3,3        | 💰 Νοι     | iveauté          |                 |                   |                | Options 3               | 4,6             | 3,3        | 3,9        | 4,6            | 3,9              |       |
| 11           |             |              |             |            | 📃 🂑 Qua   | alité-Prix [Qual | ·               |                   |                |                         |                 |            |            |                |                  |       |
| 12           |             |              |             |            | - Rot     | DUSTESSE         |                 | ariable de filtra | ge :           |                         |                 |            |            |                |                  |       |
| 13           |             |              |             |            | Erg       | onomie           |                 |                   |                |                         |                 |            |            |                |                  |       |
| 14           |             |              |             |            | 📕 💑 Pre   | stige            | -               | Valeur            |                | -                       |                 |            |            |                | -                |       |
| 15           |             |              |             |            |           |                  | Sollor Dáir     | vitiolioor Ar     |                | Aida                    |                 |            |            |                | -                |       |
| 16           |             |              |             |            |           | UK C             |                 | A                 |                | Alde                    |                 |            |            |                | -                |       |
| 17           |             |              |             |            |           |                  |                 |                   |                |                         |                 |            |            |                |                  |       |
| 18           |             |              |             |            |           |                  |                 |                   |                |                         |                 |            |            |                |                  |       |
| 19           |             |              |             |            |           |                  |                 |                   |                |                         |                 |            |            |                |                  |       |
| 20           |             |              |             |            |           |                  |                 |                   |                |                         |                 |            |            |                |                  |       |
| 21           |             |              |             |            |           |                  |                 |                   |                |                         |                 |            |            |                |                  |       |
| 22           |             |              |             |            |           |                  |                 |                   |                |                         |                 |            |            |                |                  | -     |
|              | 4           |              |             |            |           |                  |                 |                   |                |                         |                 |            |            |                |                  |       |
| Vue de donn  | iées Vue d  | es variables |             |            |           |                  |                 |                   |                |                         |                 |            |            |                |                  |       |

٨

\$

w

📔 📀

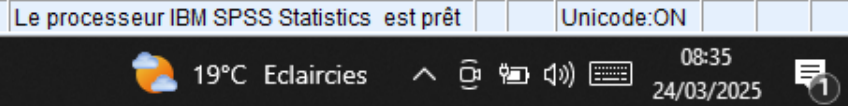

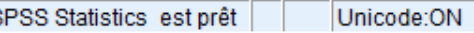

🙀 \*FICHIER C ACP .sav [Jeu\_de\_données1] - IBM SPSS Statistics Editeur de données

<u>Fichier Edition Affichage Données Transformer Analyse Graphiques Utilitaires Extensions Fenêtre Aide</u>

😑 🖶 🖨 📖 🗠 🛥 🟋 🏪 💷 📭 👬 🚰 💽 💽

| 1 : Modèle  | Série 1 (B                                                                  | BMW) |             |            |           |                |                 |                   |                  |              |                 |            |            | Visible : | 16 variables s | sur 16 |
|-------------|-----------------------------------------------------------------------------|------|-------------|------------|-----------|----------------|-----------------|-------------------|------------------|--------------|-----------------|------------|------------|-----------|----------------|--------|
|             | 🖧 Modèle                                                                    | e    | 💑 Notoriété | 💑 Finition | 💑 Qualité | 💑 Confort      | 💰 Nouveaut<br>é | QualitéPri<br>x   | 💰 Robustes<br>se | s 🗞 Spacieux | 💦 Ergonomi<br>e | 🗞 Prestige | 💑 Familial | Sconomiq  | 🗞 Image        | R      |
| 1           | Série 1 (BMW)                                                               |      | 5,6         | 6,3        | 2,9       | 1,6            | 3,6             | 4,1               | 3,2              | 2 4,2        | 4,6             | 5,4        | 3,5        | 3,6       | 5,3            |        |
| 2           | C3 (Citroën)                                                                |      | 4,0         | 3,6        | 4,2       | 4,2            | 5,0             | 4,9               | 4,0              | 3,9          | 4,9             | 3,5        | 3,6        | 3,7       | 4,2            |        |
| 3           | 147 (AlfaRomeo)                                                             |      | 4,6         | 5,2        | ta Anal   | re factorielle | 1.0             |                   |                  | ~]           | 3,5             | 5,6        | 3,4        | 3,6       | 5,0            |        |
| 4           | Focus (Ford)                                                                |      | 5,6         | 4,2        |           | yseractorielle |                 |                   |                  | î            | 4,9             | 5,3        | 2,9        | 3,2       | 5,5            |        |
| 5           | Megane (Renault)                                                            |      | 4,0         | 3,5        |           |                | <u> </u>        | ariables :        |                  | Descriptives | 4,6             | 2,8        | 4,3        | 4,9       | 3,7            |        |
| 6           | A3 Sportback (Audi)                                                         | )    | 5,2         | 5,4        | 🔏 Mo      | dèle           |                 | 💑 Notoriété       |                  | Extraction   | 5,0             | 4,7        | 3,9        | 5,0       | 5,6            |        |
| 7           | Classe A (Mercedes                                                          | s)   | 5,3         | 4,8        |           |                | •               | Finition          |                  |              | 3,8             | 5,4        | 1,9        | 4,3       | 5,3            |        |
| 8           | C4 (Citroën)                                                                |      | 3,9         | 2,8        |           |                |                 | Confort           |                  | Rotation     | 4,7             | 3,8        | 4,3        | 3,1       | 4,4            |        |
| 9           | Golf (VolksWagen)                                                           |      | 5,7         | 5,0        |           |                |                 | Nouveauté         |                  | Scores       | 4,1             | 6,4        | 2,8        | 4,3       | 5,9            |        |
| 10          | 307 (Peugeot)                                                               |      | 3,9         | 3,3        |           |                |                 | 💑 Qualité-Prix    | [Qual            | Options      | 4,6             | 3,3        | 3,9        | 4,6       | 3,9            |        |
| 11          |                                                                             |      |             |            |           |                |                 | Robustess         | •                |              |                 |            |            |           |                |        |
| 12          |                                                                             |      |             |            |           |                |                 | ariable de filtra | ge :             | -            |                 |            |            |           |                |        |
| 13          |                                                                             |      |             |            |           |                |                 |                   |                  | -            |                 |            |            |           |                |        |
| 14          |                                                                             |      |             |            |           |                | 1               | /aleur            |                  | -            |                 |            |            |           |                |        |
| 15          |                                                                             |      |             |            |           |                | Coller Ráir     |                   | nuler            | Aide         |                 |            |            |           |                |        |
| 16          |                                                                             |      |             |            |           |                |                 |                   |                  |              |                 |            |            |           |                |        |
| 17          |                                                                             |      |             |            |           |                |                 |                   |                  |              |                 |            |            |           |                |        |
| 18          |                                                                             |      |             |            |           |                |                 |                   |                  |              |                 |            |            |           |                |        |
| 19          |                                                                             |      |             |            |           |                |                 |                   |                  |              |                 |            |            |           |                |        |
| 20          |                                                                             |      |             |            |           |                |                 |                   |                  |              |                 |            |            |           |                |        |
| 21          |                                                                             |      |             |            |           |                |                 |                   |                  |              |                 |            |            |           |                |        |
|             | 4                                                                           |      |             |            |           |                |                 |                   |                  |              |                 |            |            |           |                |        |
| Vue de donn | Vue des variables                                                           |      |             |            |           |                |                 |                   |                  |              |                 |            |            |           |                |        |
|             | Le processeur IBM SPSS Statistics est prêt                                  |      |             |            |           |                |                 |                   |                  |              |                 |            |            |           |                |        |
|             |                                                                             |      |             |            |           |                |                 |                   |                  |              |                 |            |            |           |                |        |
|             | 🕂 🔎 Taper ici pour rechercher 🛛 🛱 📻 📲 📴 🧟 🌣 🦾 👘 👘 🥵 🖓 🛃 👘 🖓 🥮 🖓 📟 🖓 👘 🖓 👘 🖓 |      |             |            |           |                |                 |                   |                  |              |                 |            |            |           |                |        |

Sous SPSS

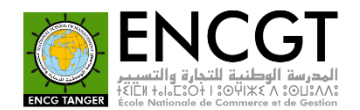

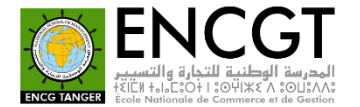

|            |                 |                  |                    | Variance to      | tale expliqué     | e               |                                 |                   |                    |  |
|------------|-----------------|------------------|--------------------|------------------|-------------------|-----------------|---------------------------------|-------------------|--------------------|--|
|            |                 |                  |                    | Somme            | es extraites du c | arré des        | Sommes de rotation du carré des |                   |                    |  |
|            | Valeu           | irs propres init | iales              |                  | chargements       |                 | chargem                         |                   |                    |  |
| C          | T. ( . 1        | % de la          | 0/                 | <b>T</b> . ( . 1 | % de la           | 0/              | <b>T</b> = ( = 1                | % de la           | 0/                 |  |
| Composante | 1 otal<br>7 745 | 51 634           | % cumule<br>51 634 | 1 otal<br>7 745  | 51 634            | % cumule 51 634 | 1 otal<br>6 948                 | $\frac{46323}{2}$ | % cumule<br>46 323 |  |
| 2          | 2.795           | 18.635           | 70.270             | 2.795            | 18.635            | 70.270          | 3.592                           | 23.946            | 70.270             |  |
| 3          | 2,062           | 13,750           | 84,019             | _,               | ,                 |                 | - ,                             |                   | <u> </u>           |  |
| 4          | 1,276           | 8,510            | 92,529             |                  |                   |                 |                                 |                   |                    |  |
| 5          | ,442            | 2,948            | 95,477             |                  |                   |                 |                                 |                   |                    |  |
| 6          | ,388            | 2,585            | 98,062             |                  |                   |                 |                                 |                   |                    |  |
| 7          | ,201            | 1,343            | 99,405             |                  |                   |                 |                                 |                   |                    |  |
| 8          | ,069            | ,459             | 99,864             |                  |                   |                 |                                 |                   |                    |  |
| 9          | ,020            | ,136             | 100,000            |                  |                   |                 |                                 |                   |                    |  |
| 10         | 4,895E-16       | 3,263E-15        | 100,000            |                  |                   |                 |                                 |                   |                    |  |
| 11         | 3,902E-16       | 2,601E-15        | 100,000            |                  |                   |                 | On                              | conseille         | en général         |  |
| 12         | 8,282E-17       | 5,521E-16        | 100,000            |                  |                   |                 | l'ext                           | traction de       | facteurs lo        |  |
| 13         | -1,209E-16      | -8,062E-16       | 100,000            |                  |                   |                 | %                               | de varian         | ce cumulée         |  |
| 14         | -2,130E-16      | -1,420E-15       | 100,000            |                  |                   |                 | extr                            | aite (Hair e      | t al. 1998).       |  |
| 15         | -2,878E-16      | -1,919E-15       | 100,000            |                  |                   |                 |                                 |                   |                    |  |

Méthode d'extraction : Analyse en composantes principales.

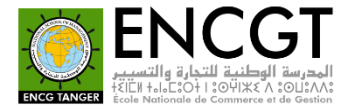

Le tableau de la variance totale expliquée présente les deux dimensions qui résument l'information. La première dimension permet d'expliquer 46,32 % de la variance du phénomène, en ajoutant le deuxième nous arrivons à expliquer plus de 70 % de la variance totale.

Cette variance cumulée indique que la réduction des variables à deux composantes permet de conserver l'essentiel du phénomène mesuré par les quinze variables perceptuelles initiales. Notre représentation du phénomène est donc de qualité.

#### Qualités de représentation

|                   | Initiales       | Extraction |
|-------------------|-----------------|------------|
| Notoriété         | 1,000           | ,989       |
| Finition          | 1,000           | ,761       |
| Qualité           | 1,000           | ,878       |
| Confort           | 1,000           | ,916       |
| Nouveauté         | 1,000           | ,560       |
| Qualité-Prix      | 1,000           | ,844       |
| Robustesse        | 1,000           | ,854       |
| Spacieux          | 1,000           | ,878       |
| Ergonomie         | 1,000           | ,785       |
| Prestige          | 1,000           | ,864       |
| Familial          | 1,000           | ,578       |
| Economique        | 1,000           | ,029       |
| Image             | 1,000           | ,886       |
| Innovation        | 1,000           | ,236       |
| Sportif           | 1,000           | ,484       |
| Méthode d'extract | ion : Analyse e | en         |

composantes principales.

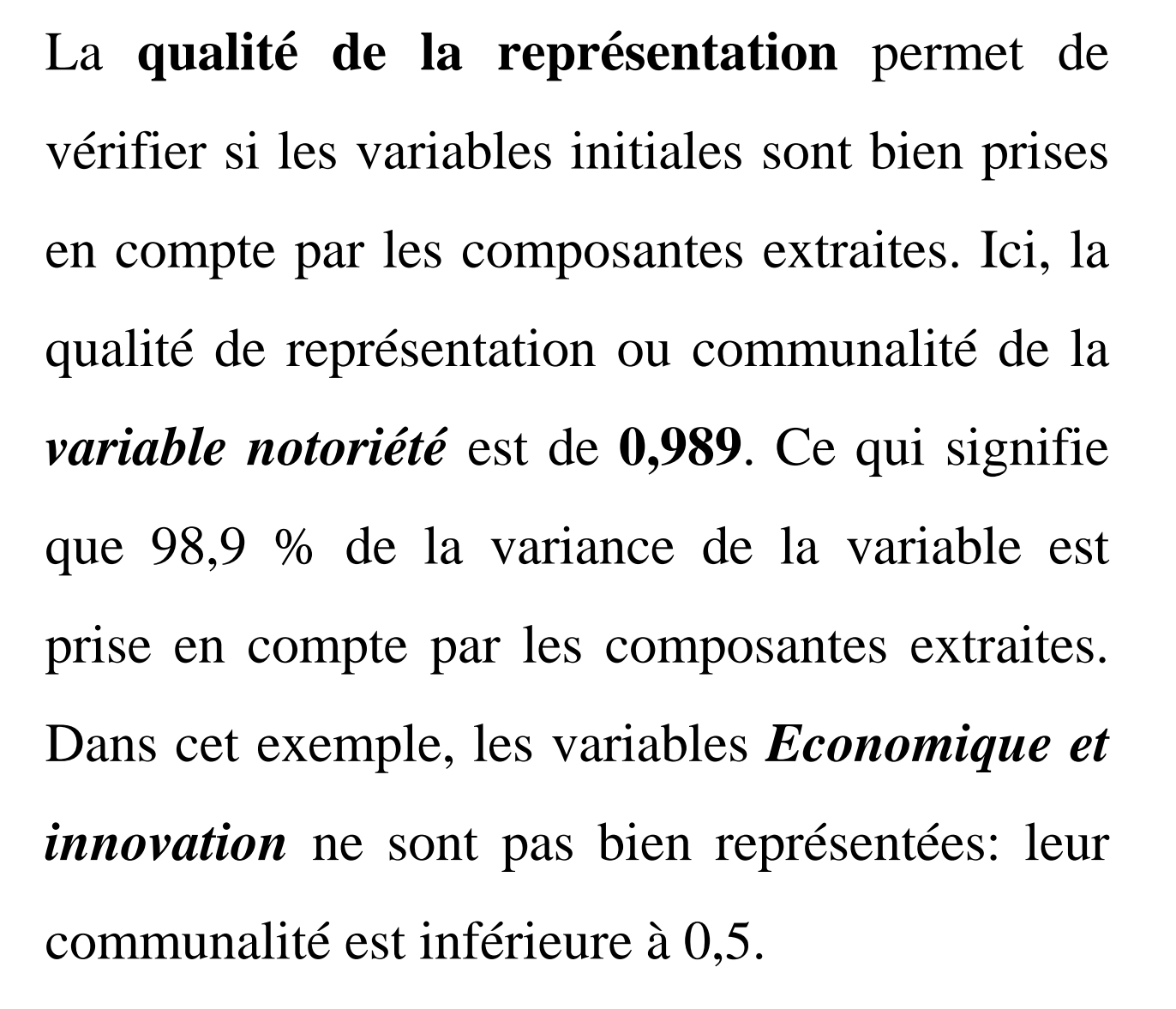

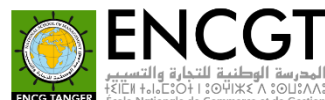

#### Diagramme de composantes dans l'espace après rotation

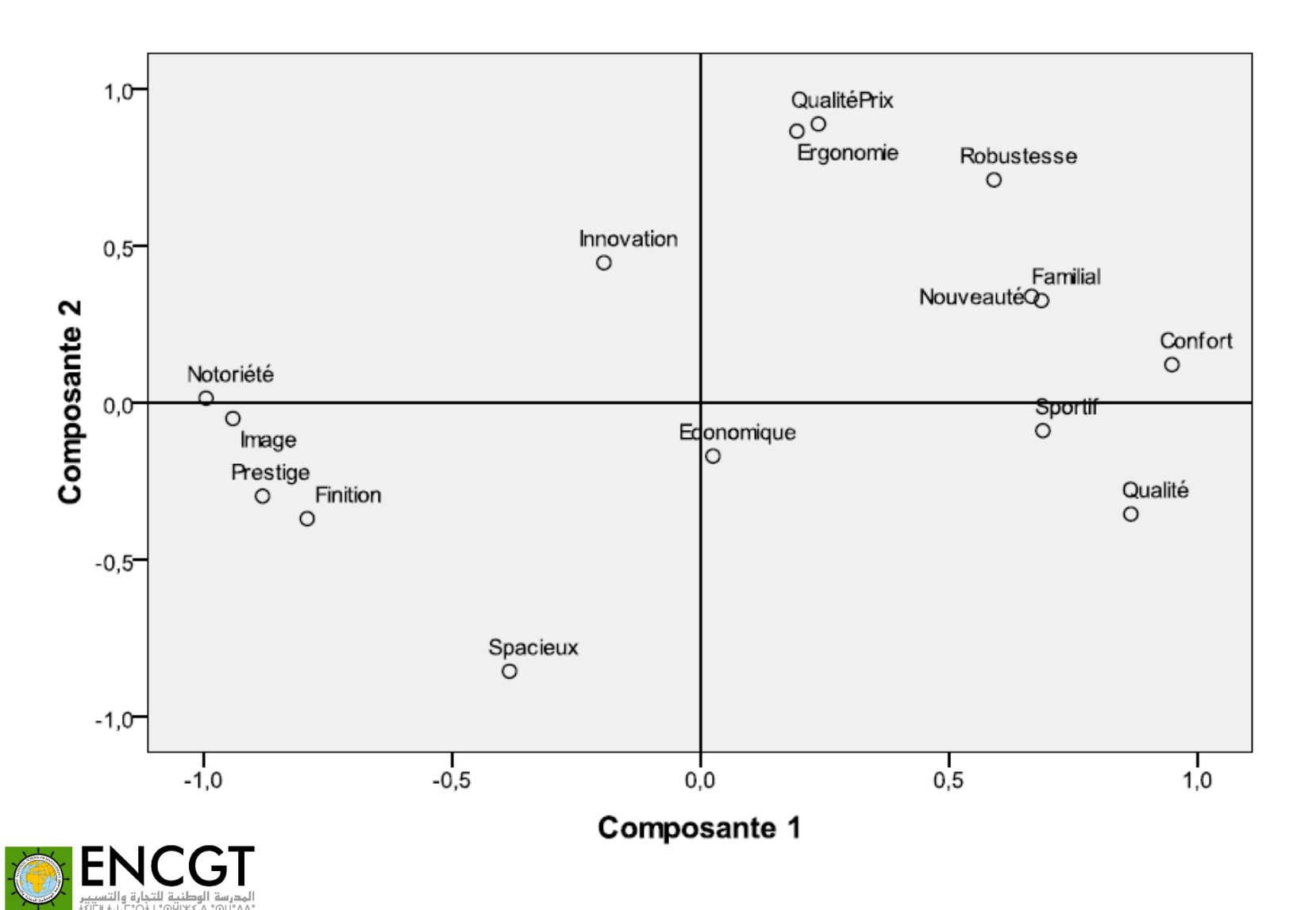

La première composante relève de l'opposition entre l'image perçue (image, notoriété, prestige) à gauche de l'axe et le caractère familial, rassurant du véhicule (confort, familial et qualité) à droite de l'axe. La seconde composante relève du rapport qualité-prix perçu.

#### Pour commander le graphique sous SPSS, sélectionnez le menu : Graphes > Boîtes de dialogue héritées > Dispersion/Points, puis cliquez sur Définir

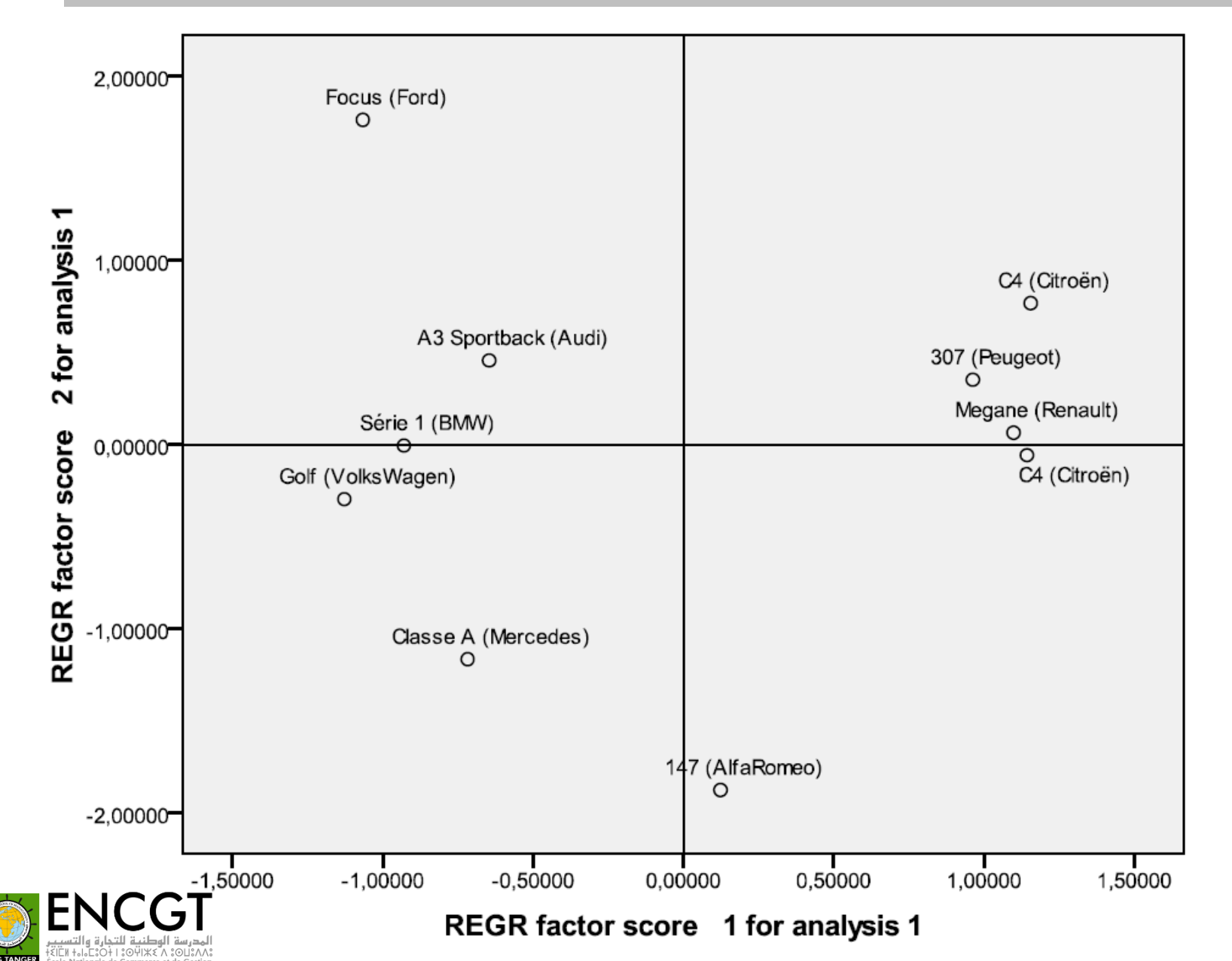

voitures sportives Les à l'image de prestige de la partie gauche du graphique s'opposent aux voitures plus familiales de la partie droite du graphique. En outre, le rapport qualité-prix de l'Alpha Romeo 147 est jugé médiocre contrairement à celui de la Ford Focus.

| Matrice      | Matrice des composantes <sup>a</sup> |       |  |  |  |  |  |  |  |  |
|--------------|--------------------------------------|-------|--|--|--|--|--|--|--|--|
|              | Composante                           |       |  |  |  |  |  |  |  |  |
|              | 1                                    | 2     |  |  |  |  |  |  |  |  |
| Notoriété    | -,905                                |       |  |  |  |  |  |  |  |  |
| Confort      | ,949                                 |       |  |  |  |  |  |  |  |  |
| Image        | -,940                                |       |  |  |  |  |  |  |  |  |
| Prestige     | -,880                                |       |  |  |  |  |  |  |  |  |
| Qualité      | ,867                                 | -,354 |  |  |  |  |  |  |  |  |
| Finition     | -,791                                | -,369 |  |  |  |  |  |  |  |  |
| Sportif      | ,690                                 |       |  |  |  |  |  |  |  |  |
| Familial     | ,687                                 | ,326  |  |  |  |  |  |  |  |  |
| Nouveauté    | ,667                                 | ,338  |  |  |  |  |  |  |  |  |
| Qualité-Prix |                                      | ,887  |  |  |  |  |  |  |  |  |
| Ergonomie    |                                      | ,864  |  |  |  |  |  |  |  |  |
| Spacieux     | -,384                                | -,855 |  |  |  |  |  |  |  |  |
| Robustesse   | ,592                                 | ,710  |  |  |  |  |  |  |  |  |
| Innovation   |                                      | ,446  |  |  |  |  |  |  |  |  |
| Economique   |                                      |       |  |  |  |  |  |  |  |  |
|              |                                      |       |  |  |  |  |  |  |  |  |

Méthode d'extraction : Analyse en composantes principales.

| 6      | <b>ENCG</b>                                                            |           |
|--------|------------------------------------------------------------------------|-----------|
| $\sim$ | <b>درسة الوطنية للتجارة والتسيير</b><br>tšičk toloc:0t 1:09/IX٤ ۸:0L:۸ | الم<br>۸۱ |

a. 2 composantes extraites.

La qualité et le confort sont ainsi positivement reliés à la dimension 1, de même que, dans une moindre mesure, le caractère familial et sportif. Notoriété, image, finition et prestige sont en revanche négativement corrélés à cet axe.

Le rapport qualité-prix et l'ergonomie du modèle sont positivement reliés à la dimension 2.

## Exercice 2 : Analyse des avis sur les hôtels (Afaire)

- Une plateforme de réservation d'hôtels a collecté des avis de clients sur 15 hôtels en fonction de 12 critères (Propreté, Confort, Localisation, Prix, Service, Wifi, Petit-déjeuner, Bruit, Vue, Équipement, Personnel, Recommandation).
  - 1.Effectuer une ACP pour voir quels critères sont les plus déterminants dans la perception des hôtels.
  - 2.Représenter les hôtels sur la carte factorielle et analyser les similarités

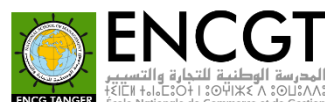

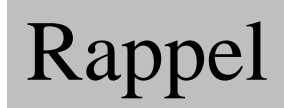

#### Statistiques descriptives et statistiques inférentielles

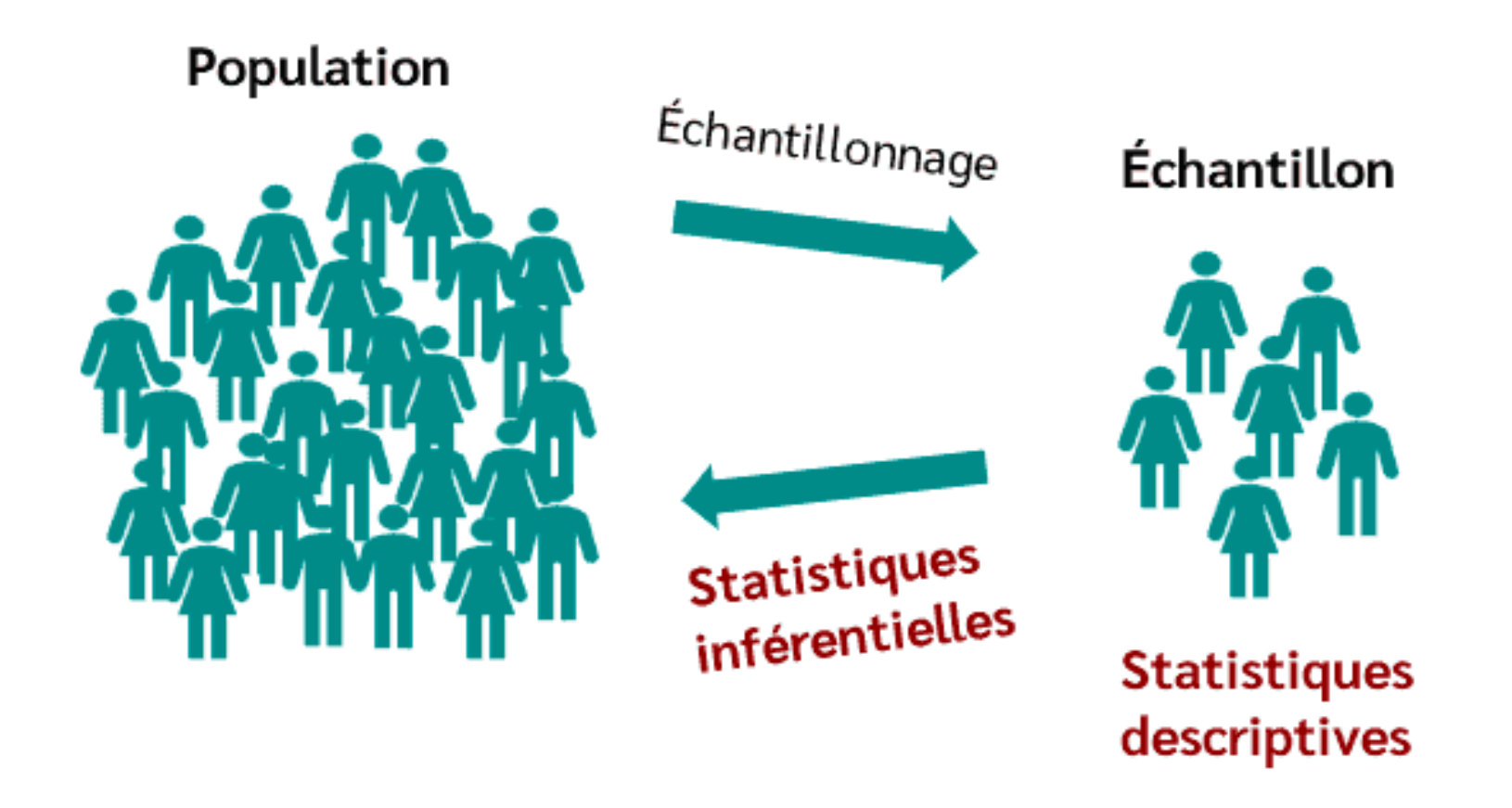

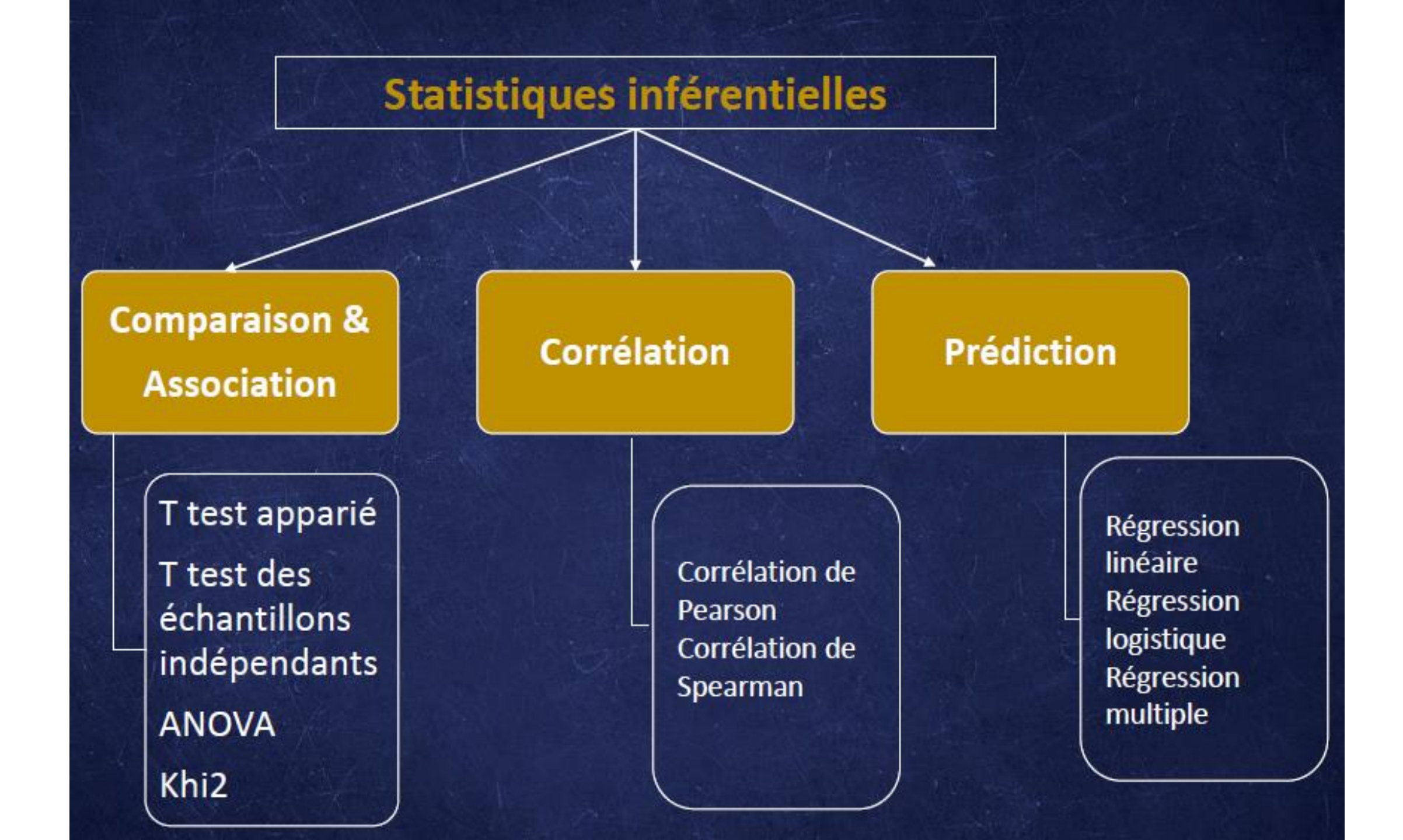

## Test t pour un échantillon

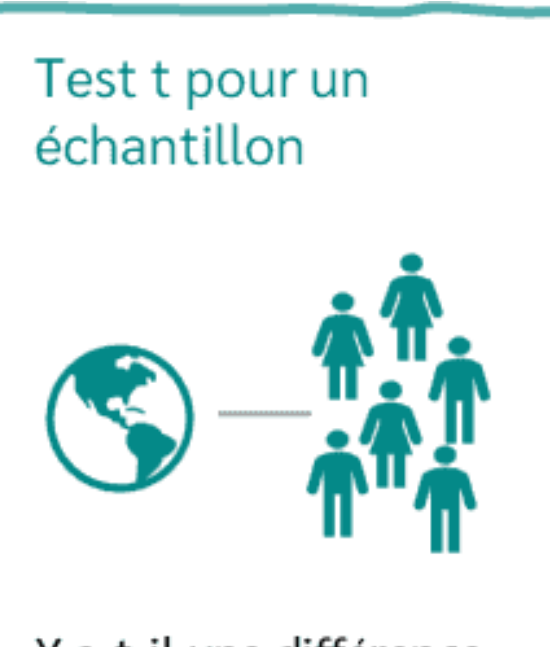

Y a-t-il une différence entre un groupe et la population ?

Test t pour échantillons indépendants

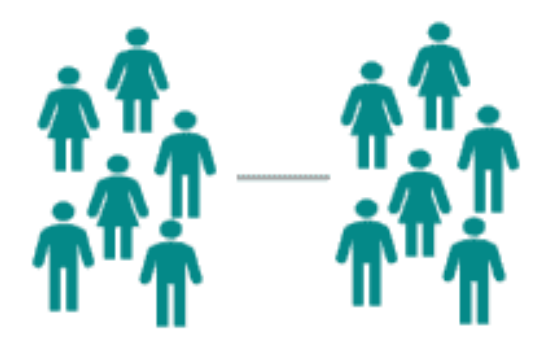

Y a-t-il une différence entre deux groupes ?

Test t pour échantillons appariés

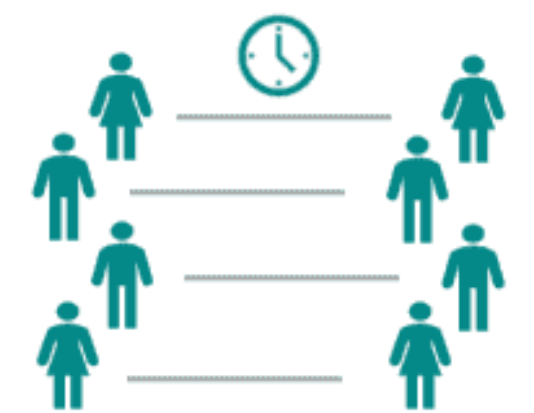

Y a-t-il une différence au sein d'un groupe entre deux moments dans le temps ?

## Exemple de test t à un échantillon

Nous examinons si un didacticiel de statistiques en ligne nouvellement introduit à l'ENCG a un effet sur les résultats des étudiants aux examens.

La note moyenne à l'examen de statistiques est de 28 points depuis des années. Ce semestre, un nouveau cours de statistiques en ligne a été introduit. La direction du cours aimerait maintenant savoir si la réussite des études a changé depuis l'introduction du tutoriel de statistiques : **le cours de statistiques en ligne a-t-il un effet positif sur les résultats aux examens** ?

La population considérée est l'ensemble des étudiants qui ont passé l'examen de statistique depuis l'introduction du nouveau didacticiel de statistique. La valeur de référence à comparer est 28.

## Exemple de test t à un échantillon

| Étudiant | Note |
|----------|------|
| 1        | 28   |
| 2        | 29   |
| 3        | 35   |
| 4        | 37   |
| 5        | 32   |
| 6        | 26   |
| 7        | 37   |
| 8        | 39   |
| 9        | 22   |
| 10       | 29   |
| 11       | 36   |
| 12       | 38   |

**H0** : La valeur moyenne de l'échantillon et la valeur prédéfinie ne diffèrent pas de manière significative.

→ Le didacticiel de statistique en ligne n'a pas d'effet significatif sur les résultats de l'examen

## Exemple de test t à un échantillon

#### Statistiques

|          | n         | Valeu  | r moyenne   | Écart-t | type l  | Erreur | standard d | e la vale | eur moy | enne              |
|----------|-----------|--------|-------------|---------|---------|--------|------------|-----------|---------|-------------------|
| Score    | 12        | ;      | 32.33       | 5.47    | 7       |        | 1          | .58       |         |                   |
| Test t a | à un      | échar  | ntillon (va | leur du | u test  | = 28   | 3)         |           |         | la vale<br>signif |
| Score    | t<br>2.75 | 11     | р<br>0.02   |         |         |        |            |           |         | ou plu<br>Le seu  |
| Interva  | alle d    | e con  | fiance à    | 95% d   | e la d  | iffére | ence       |           |         | qui es<br>→C'es   |
|          | Diffé     | erence | de valeur m | oyenne  | Inférie | eure   | Supérieur  | е         |         | la pop            |
| Score    |           |        | 4.33        |         | 0.8     | 36     | 7.81       |           |         |                   |

la valeur p (bilatérale) est égale à 0,02, , cela signifie que la probabilité qu'un échantillon présentant une différence moyenne de 4,33 ou plus soit tiré de la population est de 2 %. Le seuil de signification a été fixé à 5 %, ce qui est supérieur à 2 %.

 $\rightarrow$ C'est pourquoi on suppose qu'il existe une différence significative entre l'échantillon et la population.

## Le test du Khi-deux

#### Exemple de création d'un tableau de contingence

| Sexe  | Avec parapluie |
|-------|----------------|
| femme | oui            |
| homme | oui            |
| femme | oui            |
| femme | oui            |
| homme | oui            |
| homme | non            |
| femme | non            |
| homme | non            |
| femme | non            |
| femme | non            |
| homme | non            |

Dans cet exemple, on suppose qu'un jour de pluie, un étudiant compte combien de personnes "avec" et combien de personnes "sans" parapluie viennent au cours de statistiques. En outre, il note le sexe des étudiants.

### Exemple de création d'un tableau de contingence

Le résultat peut maintenant être automatiquement affiché dans un tableau de contingence.

Le tableau croisé contient les fréquences absolues des combinaisons de caractéristiques respectives. Avec parapluie

|      |       | oui | non | Total |
|------|-------|-----|-----|-------|
| Sexe | femme | 5   | 7   | 12    |
|      | homme | 5   | 5   | 10    |
|      | Total | 10  | 12  | 22    |

### Test de signification d'un tableau croisé

Un tableau croisé peut être utilisé pour examiner s'il existe une relation entre les deux variables.

Cependant, étant donné qu'un tableau croisé est une statistique descriptive, une affirmation ne peut être faite que sur l'échantillon. Si une affirmation doit être faite à l'échelle de la population, le test <u>du chi-deux</u> est nécessaire

#### **Exemple : Le test du Khi-deux**

Supposons que nous voulions étudier s'il existe un lien entre **le sexe et le niveau d'éducation le plus élevé**. Pour ce faire, nous créons un questionnaire dans lequel les participants cochent leur sexe et leur niveau d'études le plus élevé.

Le résultat de l'enquête est ensuite affiché dans un tableau de contingence.

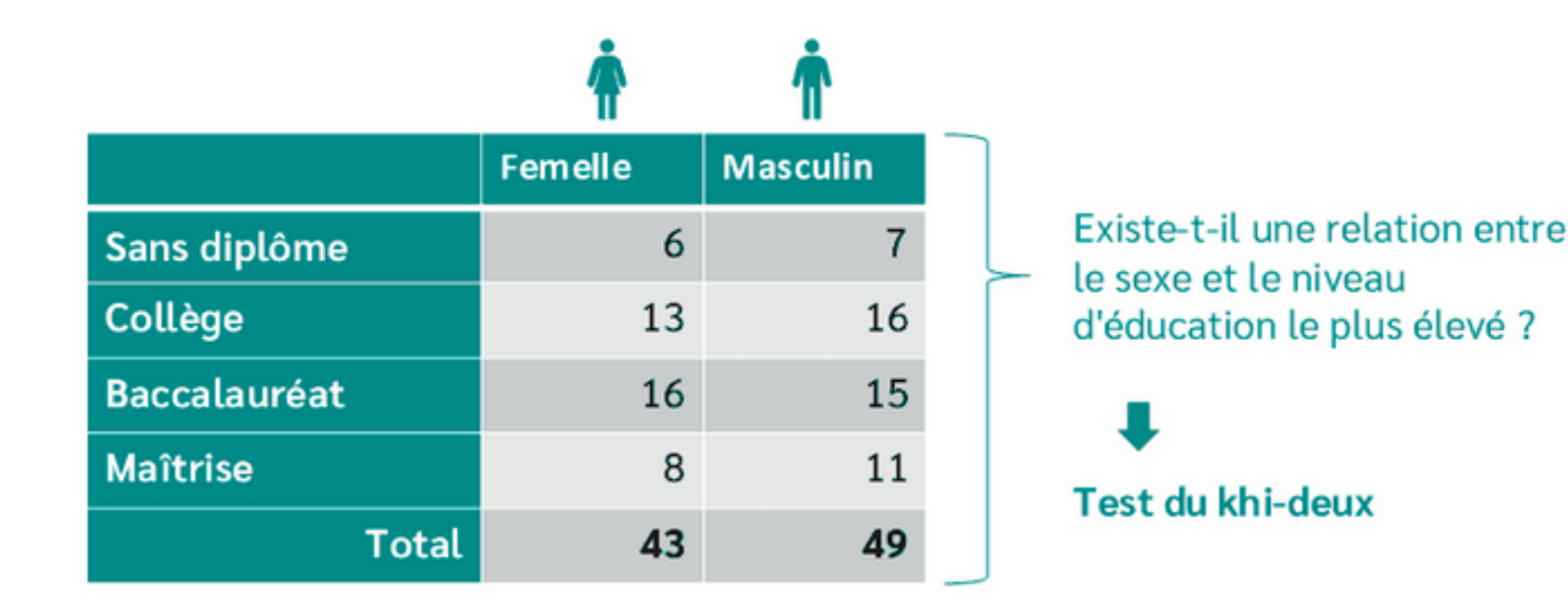

### **Exemple : Le test du Khi-deux**

#### Hypothèses:

H0 : Il n'y a pas de relation entre le sexe et le niveau d'éducation le plus élevé.H1 : Il existe une corrélation entre le sexe et le niveau d'études le plus élevé

Les logiciels statistiques, dont SPSS, donnent une signification ou p-value, s'interprétant comme le niveau risque de se tromper en rejetant Ho. Ainsi, si elle est inférieure à 5 %, on rejette l'hypothèse d'indépendance entre les deux variables, qui sont alors significativement associées.

### Résultats du test khi-deux

| Tests du khi-carré                      |                   |     |                                               |                             |                              |  |  |
|-----------------------------------------|-------------------|-----|-----------------------------------------------|-----------------------------|------------------------------|--|--|
|                                         | Valeur            | ddl | Signification<br>asymptotique<br>(bilatérale) | Sig. exacte<br>(bilatérale) | Sig. exacte<br>(unilatérale) |  |  |
| khi-carré de Pearson                    | ,494 <sup>a</sup> | 1   | ,482                                          |                             |                              |  |  |
| Correction pour continuité <sup>b</sup> | ,337              | 1   | ,562                                          |                             |                              |  |  |
| Rapport de<br>vraisemblance             | ,497              | 1   | ,481                                          |                             |                              |  |  |
| Test exact de Fisher                    |                   |     |                                               | ,541                        | ,282                         |  |  |
| Association linéaire par<br>linéaire    | ,493              | 1   | ,483                                          |                             |                              |  |  |
| N d'observations valides                | 436               |     |                                               |                             |                              |  |  |

 a. 0 cellules (0,0%) ont un effectif théorique inférieur à 5. L'effectif théorique minimum est de 35,87.

b. Calculée uniquement pour une table 2x2

| Me                      | esures symét | riques        |                             |
|-------------------------|--------------|---------------|-----------------------------|
|                         |              | Valeur        | Signification approximative |
| Nominal par Nominal     | Phi          | -,034         | ,482                        |
|                         | V de Cramer  | ,034          | ,482                        |
| N d'observations valide | 436          | . <u>6</u> .4 |                             |

A interpréter ?

### Coefficient de Cramer V

Le V de Cramer : Mesure la force de l'association entre deux variables qualitatives. Il est basé sur le Chi-carré et est ajusté pour le nombre de catégories des variables.

Une fois le test du  $\chi^2$  réaliser, il est crucial de mesurer l'intensité de la

liaison entre les variables.

Il varie entre 0 et 1.

*si V* > 0.60 : Association forte.

 $V \ge 0,70$  relation très forte  $0,50 \le V \le 0,69$  relation forte  $0,30 \le V \le 0,49$  relation modérée  $0,10 \le V \le 0,29$  relation faible  $0,01 \le V \le 0,09$  relation très faible V = 0,00 relation nulle

# Analyse de la variance (ANOVA)

### Analyse de la variance (ANOVA)

- L'analyse de la variance (ANOVA) permet de déterminer s'il existe des différences statistiquement significatives entre plusieurs échantillons (plus de deux).
  - Elle compare les moyennes et les variances des différents groupes pour identifier des variations entre eux.

#### **Exemples d'utilisation :**

- Comparaison des performances moyennes de différentes usines d'une entreprise.
- Evaluation de l'effet de plusieurs traitements médicaux sur un groupe de patients.
- Analyse de la satisfaction des clients selon différentes régions géographiques.
### Hypothèses de l'analyse de la variance

 $H0: \mu 1 = \mu 2 = \bullet \bullet = \mu p = \mu$ 

✓ La moyenne de la variable dépendante est la même pour tous les groupes.

✓ Le facteur étudié n'a aucune influence sur la variable dépendante.

H1 :  $\exists j$ ;  $\mu j \neq \mu$ 

✓ Il existe au moins un groupe avec une moyenne significativement différente des autres.

Regle de décision:Si la p-valeur <  $0.05 \Rightarrow$  on rejette HO.Si la p-valeur >  $0.05 \Rightarrow$  on accepte HO.

**<u>Remarque</u>** : Si H0 est rejetée, des **tests post-hoc** peuvent être nécessaires pour identifier précisément les groupes qui diffèrent

# ANOVA

#### ANOVA à un facteur VS ANOVA à deux facteurs

| ANOVA à un facteur                     | ANOVA à deux facteurs                 |
|----------------------------------------|---------------------------------------|
| Le lieu de résidence d'une personne    | Le lieu de résidence (1ère variable   |
| (variable indépendante) influence-t-il | indépendante) et le sexe (2e variable |
| son salaire ?                          | indépendante) d'une personne          |
|                                        | influencent-ils son salaire ?         |

## Exemple Analyse de la variance à un facteur :

Vous voulez vérifier s'il y a une différence dans la consommation de café entre les étudiants de différentes matières. Pour ce faire, vous interrogez 10 étudiants de chaque filière

| Cas | Consommation de café | Sujet         |
|-----|----------------------|---------------|
| 1   | 21                   | Mathématiques |
| 2   | 23                   | Mathématiques |
| 3   | 17                   | Mathématiques |
| 4   | 11                   | Mathématiques |
| 5   | 9                    | Mathématiques |
| 6   | 27                   | Mathématiques |
| 7   | 22                   | Mathématiques |
| 8   | 12                   | Mathématiques |
| 9   | 20                   | Mathématiques |
| 10  | 4                    | Mathématiques |
| 11  | 18                   | Économie      |
| 12  | 22                   | Économie      |
| 13  | 19                   | Économie      |
| 14  | 26                   | Économie      |
| 15  | 13                   | Économie      |
| 16  | 24                   | Économie      |
| 17  | 23                   | Économie      |
| 18  | 17                   | Économie      |
| 19  | 21                   | Économie      |
| 20  | 15                   | Économie      |
| 21  | 17                   | Psychologie   |
| 22  | 16                   | Psychologie   |
| 23  | 23                   | Psychologie   |
| 24  | 7                    | Psychologie   |
| 25  | 26                   | Psychologie   |
| 26  | 9                    | Psychologie   |
| 27  | 25                   | Psychologie   |
| 28  | 21                   | Psychologie   |
| 29  | 14                   | Psychologie   |
| 30  | 20                   | Psychologie   |

Nous voulons vérifier s'il y a une différence dans la **consommation de café** entre les étudiants de **différentes matières**.

Pour ce faire, vous interrogez 10 étudiants de chaque filière

| Cas | Consommation de café | Sujet         |
|-----|----------------------|---------------|
| 1   | 21                   | Mathématiques |
| 2   | 23                   | Mathématiques |
| 3   | 17                   | Mathématiques |
| 4   | 11                   | Mathématiques |
| 5   | 9                    | Mathématiques |
| 6   | 27                   | Mathématiques |
| 7   | 22                   | Mathématiques |
| 8   | 12                   | Mathématiques |
| 9   | 20                   | Mathématiques |
| 10  | 4                    | Mathématiques |
| 11  | 18                   | Économie      |
| 12  | 22                   | Économie      |
| 13  | 19                   | Économie      |
| 14  | 26                   | Économie      |
| 15  | 13                   | Économie      |
| 16  | 24                   | Économie      |
| 17  | 23                   | Économie      |
| 18  | 17                   | Économie      |
| 19  | 21                   | Économie      |
| 20  | 15                   | Économie      |
| 21  | 17                   | Psychologie   |
| 22  | 16                   | Psychologie   |
| 23  | 23                   | Psychologie   |
| 24  | 7                    | Psychologie   |
| 25  | 26                   | Psychologie   |
| 26  | 9                    | Psychologie   |
| 27  | 25                   | Psychologie   |
| 28  | 21                   | Psychologie   |
| 29  | 14                   | Psychologie   |
| 30  | 20                   | Psychologie   |

|             | n  | Moyenne | SD    |
|-------------|----|---------|-------|
| Math        | 10 | 16.6    | 7.291 |
| Economie    | 10 | 19.8    | 4.131 |
| Psychologie | 10 | 17.8    | 6.443 |
| Total       | 30 | 18.067  | 5.938 |

|                        | Somme des<br>carrés | ddl | Carrés<br>moyen | F     | р     |
|------------------------|---------------------|-----|-----------------|-------|-------|
| Entre les groupes      | 52.267              | 2   | 26.133          | 0.702 | 0.505 |
| Au sein des<br>groupes | 1005.6              | 27  | 37.244          |       |       |
| Fotal                  | 1057.867            | 29  |                 |       |       |

A interpréter ?

# Analyse de la variance à un facteur : SPSS

| 🤹 gssnet.sav [Jeu_de_données1] - IBM SPSS Statistics Editeur de données 🚽 🗖 |                   |                 |             |                                          |                                |                     |                    |                                                         |           |                 |           |  |  |  |
|-----------------------------------------------------------------------------|-------------------|-----------------|-------------|------------------------------------------|--------------------------------|---------------------|--------------------|---------------------------------------------------------|-----------|-----------------|-----------|--|--|--|
| <u>Fichier</u>                                                              | Edition Affichage | <u>D</u> onnées | Transformer | Anal <u>y</u> se <u>G</u> ra             | aphiques                       | <u>U</u> tilitaires | Extens             | ions Fen                                                | être Aide |                 |           |  |  |  |
|                                                                             |                   | 5 2             | 1 🔛 🛓       | Ra <u>p</u> ports<br>Statistiqu <u>e</u> | es descriptiv                  | ves                 | ۲<br>۲             | <b>A</b>                                                |           |                 |           |  |  |  |
|                                                                             | Nom               | Туре            | Largeu      | Statistique                              | es de Bayes                    | 5                   |                    | aleurs                                                  | Manquant  | Colonnes        | Align     |  |  |  |
| 1                                                                           | age               | Numérique       | 2           |                                          |                                |                     |                    | 0K}                                                     | 0, 98, 99 | 8               | 🗏 Droite  |  |  |  |
| 2                                                                           | sexe              | Numérique       | 1           | Comparer                                 | les moven                      | nes                 | •                  |                                                         |           |                 | 1000 - 11 |  |  |  |
| 3                                                                           | agecat            | Numérique       | 8           | Modèle linéaire général                  |                                |                     |                    | Moyennes                                                |           |                 |           |  |  |  |
| 4                                                                           | wrkstat           | Numérique       | 1           | Modèles linéaires généralisés            |                                |                     | épires généralisés |                                                         |           |                 |           |  |  |  |
| 5                                                                           | spwrksta          | Numérique       | 1           | Modeles linearies generalises            |                                |                     |                    | Modèles Mintas                                          |           |                 |           |  |  |  |
| 6                                                                           | degree            | Numérique       | 1           | Modeles N                                | m <u>x</u> tes                 |                     |                    | 🛨 Tests T pour échantillons indépendants récapitulatifs |           |                 |           |  |  |  |
| 7                                                                           | ndegree           | Numérique       | 1           | <u>C</u> orrelation                      | Correlation III Test T pour éc |                     |                    |                                                         |           | illons appariés |           |  |  |  |
| 8                                                                           | spdeg             | Numérique       | 1           | Regressio                                | Regression ANOVA à 1 facteur   |                     |                    |                                                         |           |                 |           |  |  |  |
| 0                                                                           | cooduc            | Numárique       | 2           | L <u>og</u> Linéaire                     |                                |                     |                    |                                                         |           |                 |           |  |  |  |

### A suivre